# TotalLINK

# 产品手册

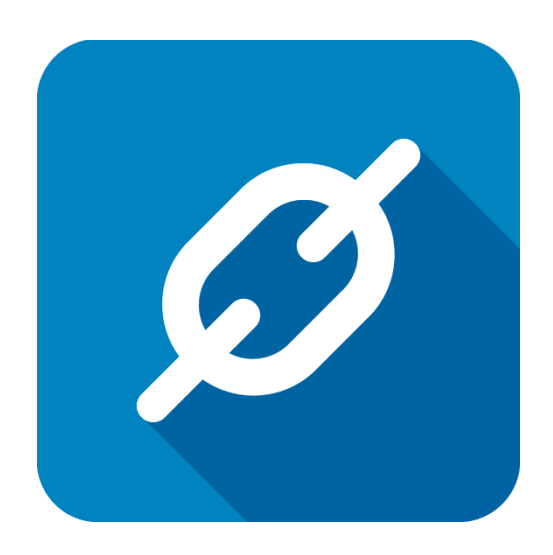

上海朝识智能科技有限公司

2020年2月

# 工作流框架体系

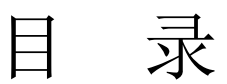

| 工作 | =流框架                                                               | 是体系2                            |
|----|--------------------------------------------------------------------|---------------------------------|
| 1  | 工作济                                                                | 充引擎说明4                          |
| 2  | 工作济<br>2.1<br>2.2                                                  | 流规则设置5<br>工作流规则设置5<br>工作流步骤设置6  |
| 3  | 工作济<br>3.1<br>3.2<br>3.3                                           | 流任务创建12<br>工作流的任务记录表 LINKWFTASK |
| 4  | 执行审<br>4.1<br>4.2<br>4.3<br>4.4<br>4.5<br>4.6<br>4.7<br>4.8<br>4.9 | T批动作                            |
| 5  | 网页表<br>5.1<br>5.2                                                  | 定单集成工作流                         |

## 文档控制

#### ■ 主要内容

TotalLINK 集成了工作流模式,请根据需要设置工作流。

#### ■ 更改记录

| 日期         | 版本  | 作者   | 备注   |
|------------|-----|------|------|
| 2020-02-20 | 1.0 | Dina | 初始发布 |
|            |     |      |      |
|            |     |      |      |
|            |     |      |      |

#### ■ 支持版本

非特殊说明的功能,默认前后版本都支持

仅支持T20版本及以后版本的功能点

# 1 工作流引擎说明

TotalLINK 平台根据用户的实际工作流程需要,搭建了一套工作流引擎,通过配置工作流规则和步骤,结合实际业务自动生成对应条件下的审批任务。

可以设置不同的签字模式(会签、或签、条件),多个签字人和条件,审批和驳回后根 据条件(可以使用公式)进入不同分支。

工作流引擎中包含多种灵活的审批动作:APPROVE-同意、REJECT-驳回、ASSIGN-指派、 PREASSIGN-预先指派、INVITE-邀请、NOTIFY-告知、COMMENT-批注、RECALL-撤回、 RECALLAGREE-同意撤回(仅针对撤回情况)、BYPASS-忽略、MARKREAD-已读(仅针对告知情况)。

同时针对工作流任务或者工作流的每一个步骤都可以设置自动触发的新任务,例如:当 完成审批后需要自动更新原业务单据的状态。用 TotalLINK 的工作流引擎只需要在工作流规 则设置的 AttDMCode 字段中增加模型顺序号为 21 的模型代码(此模型中写更新员业务单据 的脚本)

TotalLINK 的工作流引擎可以灵活应对各种复杂的业务场景,在规定好的审批规则基础上,用户可以通过邀请、指派、告知等动作按照实际情况增加审批步骤。

# 2 工作流规则设置

### 2.1 工作流规则设置

表: LINKWFRULE 定义一个工作流规则

| 字段        | 说明             | 举例                                                               |
|-----------|----------------|------------------------------------------------------------------|
| RuleCode  | 规则代码           | RULE06                                                           |
| RuleDesc  | 规则描述           | 价格审核                                                             |
| StepStart | 起始步骤           | STEP01                                                           |
| BaseCond  | 基本的判断条件,可以使用公式 | SELECT COUNT(*) FROM LINKWFTASK<br>T WHERE T.TASKID = '#TASKID#' |
| AttDMCode | 附加模型代码:当任务创建或发 | AttTaskCreate: AttDMCode/11                                      |
|           | 的附加模型          | AttTaskStatusChange: AttDMCode/21                                |
| DMCODE    | 数据挖掘代码         | 实现工作流任务动态挖掘到原业务<br>单据单据                                          |

数据模型 工作流规则设置 添加收藏(F) -Ð 规则代码 Σ RULEO6 规则描述 Σ 价格审核审批 Ę 开始步骤 Σ STEP01 判断条件 SELECT COUNT(\*) FROM LINKWFTASK T WHERE T.TASKID = '#TASKID#' 附加模型代码 Σ LINKWORKFLOW **.** DICODE Σ LILONG0105 

#### 🔸 附加模型代码说明:

● 顺序号 11-20AttDMCode 为任务创建的附加动作。

例如可在任务创建时触发更新原始单据字段的动作,建立更新字段模型,代码: LINKWORKFLOW,顺序号:11,在 AttDMCode 字段中保存 LINKWORKFLOW,则可 实现任务创建后自动更新原始表中的字段。

| <ul> <li>数据模型设计<br/>模型设计</li> </ul> |                                                                                                    | _ | 功能 |      | ×    |
|-------------------------------------|----------------------------------------------------------------------------------------------------|---|----|------|------|
| 模型代码                                | LINNVORKFLOW         画 順序号         11         画 附加模型(A)         反 系统模型         数据挖掘设置(D)                                                                                                |   |    | 关闭(  | E)   |
| 模型描述                                | 更新TASKID全表単 访问代码(FUN*)                                                                                                    |   |    | 取消(  | X)   |
| 图标文件                                |                                                                                                    |   |    | 保存(  | S)   |
|                                     | 基本模型 记示法编辑 添加记录 删除记录 数据处理 列表(H5) 表格(H5) 编辑(H5) 添加(H5) 参数(H5) 图表(JS) 打印模板 《 》<br>UPDATE #SRCTYPE# set TASKID_OF #TASKID# where VCRRM(_OF #SRCDOCKMM# / ///////////////////////////////// |   |    | 删除(  | D)   |
|                                     |                                                                                                    |   |    | 新建(  | N)   |
|                                     |                                                                                                    |   |    | 复制(  | C)   |
|                                     | LINKWFIASK中的字段可                                                                                                    |   |    | 打印(  | P)   |
|                                     | 直接以参数的形式引用:                                                                                                    |   |    |      |      |
|                                     | #字段#                                                                                                    |   |    |      |      |
|                                     |                                                                                                    |   |    |      |      |
|                                     |                                                                                                    |   |    |      |      |
| 扳回列                                 |                                                                                                    |   |    |      |      |
|                                     |                                                                                                    |   | 译  | ē言设證 | 昰(L) |

• 顺序号 21-30 为任务状态变化的附加动作,例如:

例如可在任务状态变化时触发原业务单据的状态更新动作,建立原业务单据更新状态模型,代码:LINKWORKFLOW,顺序号:21,在AttDMCode字段中保存LINKWORKFLOW,则可实现任务状态变化时自动更新原业务单据。

| 💋 数据模型设计 |                                                                                                    | _ |    |                              | $\times$    |
|----------|----------------------------------------------------------------------------------------------------|---|----|------------------------------|-------------|
| 模型设计     |                                                                                                    |   | 功能 | X                            |             |
| 模型代码     | LINRWORKFLOW       顺序号 21 风 附加模型(A)      承统模型 数据挖掘设置(D)                                                                                                    |   |    | 关闭(1                         | )           |
| 模型描述     | 工作流审批更新单据状态 访问代码(FUN*)                                                                                                    |   |    | 取消()                         | 0           |
| 图标文件     | ··· 数据连接 LINK01                                                                                                    |   |    | 保存(S                         | ;)          |
|          | 基本模型 记录编辑 添加记录 删除记录 數据处理 列表(ns) 素格(ns) 编辑(ns) 添加(ns) 参数(ns) 图表(JS) 打印模板 《▶<br>UPDATE #SRCTIYE# set STA_0="#SIGNSTATUS#" where VCRNM_0="#SRCOCNMM#" and "#CLISTA#"="True"<br>LINKWFTASK表中的字段<br>可以直接以参数的形式引用:<br>#字段# |   |    | 删除(I<br>新建()<br>复制(C<br>打印(F | 0<br>0<br>0 |
| 返回列      | 0 0 0 0 <b>0 保存確值</b> □ 使用参数 例图选择(I) ✓                                                                                                    |   |    |                              |             |

### 2.2 工作流步骤设置

表: LINKWFRULESTEP 针对设置好的工作流规则,设置固定的审批步骤:

| 字段       | 描述   | 规则说明               | 规则或示例  |
|----------|------|--------------------|--------|
| RULECODE | 规则编码 | 和规则设置中对应           | RULE06 |
| STEPCODE | 步骤编码 | 注意开始步骤和规则设置<br>中一致 | STEP01 |
|          |      | 以                  |        |

http://www.linkbi.com.cn

| STEPDESC     | 步骤描述   |                     | 订单一级审批               |
|--------------|--------|---------------------|----------------------|
| SIGNTYPE     | 审批类型   | ALL: 会签模式           | ALL                  |
|              |        | ANY: 或签模式           |                      |
|              |        | COND: 条件步骤          |                      |
| SIGNER01-08  | 审批人    | 可使用公式               | 每个字段中也可多个            |
|              |        |                     | 审批人,以逗号分隔            |
| NOTIFYXXX    | 通知人    | NOTIFYAPPROVED      | 同意通知人                |
|              |        | NOTIFYREJECTED      | 驳回通知人                |
|              |        | NOTIFYSTATUSCHANGED | 状态变化通知人              |
| DMUSERSXXX   | 用户列表   | DMUSERSINVITE       | 邀请选择用户列表             |
|              |        | DMUSERSASSIGN       | 指派选择用户列表             |
|              |        | DMUSERSPREASSIGN    | 预指派选择用户列表            |
|              |        | DMUSERSNOTIFY       | 通知选择用户列表             |
| XXXLIST      | 特殊处理字段 | EDITFLDLIST         | 可编辑字段列表              |
|              | 列表或功能  | MANDFLDLIST         | 必填字段列表               |
|              |        | HIDEFLDLIST         | 隐藏字段列表               |
|              |        | SPEFUNCLIST         | 特殊功能列表               |
| STEPAPPNEXT  | 审批步骤转移 | 审批后根据顺序判断,某个        | STEP02               |
| 01-05        |        | 分支条件成立后执行的步         |                      |
|              |        | 骤                   |                      |
| StepAPPCond0 | 审核条件组合 | 审批后根据条件进入不同         | N01>1000             |
| 1-05         |        | 分支,与 RULE 的基本条件     |                      |
|              |        | 组合成 sql 语句,可以使用     |                      |
|              |        | 公式                  |                      |
| STEPAPPNEXT  |        | 所有同意条件都不成立时         |                      |
| DEF          |        | 的进入的分支              |                      |
| STEPREJNEXT0 | 驳回步骤转移 | 根据顺序判断,某个分支条        | STEP02               |
| 1-05         |        | 件成立后执行步骤转移,不        |                      |
|              |        | 再继续判 断              |                      |
| STEPREJCOND  | 驳回条件组合 | 驳回后根据条件进入不同         | N01<1000             |
| 01-05        |        | 分支,与 RULE 的基本条件     |                      |
|              |        | 组合成 sql 语句,可以使用     |                      |
|              |        | 公式                  |                      |
| STEPREJNEXTD |        | 所有驳回条件都不成立时         |                      |
| EF           |        | 进入的分支               |                      |
| ATTDMCODE    | 附加模型代码 | 针对每个工作流步骤的生         | AttTaskCreate :      |
|              |        | 成的签字流记录发送信息         | AttDMCode/31         |
|              |        |                     | AttTaskStatusChange: |
|              |        |                     | AttDMCode/41         |
| APPROVECON   | 同意的执行条 | 可使用 LINKSCRIPTGET 和 | 结果为空则执行              |
| D            | 件      | 公式                  |                      |
|              |        |                     | 结果个为空则个执行,           |
|              |        |                     | <b>问时将</b> 此子校的内谷    |

http://www.linkbi.com.cn

| 作法步骤设置<br>「                                                                                                    | 注決学發設量 注決学發設量 第4年2010年1月1日 第4月20日 第4月20                                                                                                    | 正作法学错说强       重确(S)       模型(Z)       添加收缩(P)       取消(3)       关闭(C)       修复杂第、。       ●         内引标器位到从关天現分組       NUL2006       NUL206       STEP02       STEP03       ●       ●       ●       ●       ●       ●       ●       ●       ●       ●       ●       ●       ●       ●       ●       ●       ●       ●       ●       ●       ●       ●       ●       ●       ●       ●       ●       ●       ●       ●       ●       ●       ●       ●       ●       ●       ●       ●       ●       ●       ●       ●       ●       ●       ●       ●       ●       ●       ●       ●       ●       ●       ●       ●       ●       ●       ●       ●       ●       ●       ●       ●       ●       ●       ●       ●       ●       ●       ●       ●       ●       ●       ●       ●       ●       ●       ●       ●       ●       ●       ●       ●       ●       ●       ●       ●       ●       ●       ●       ●       ●       ●       ●       ●       ●       ●       ●       ●       ●       ●       ●                                                                                                    | 据模型                                                                                                    |    |                                                                 |                                                               |                                                          |         |             |        | • 查询条件        |                           |
|----------------------------------------------------------------------------------------------------|----------------------------------------------------------------------------------------------------|----------------------------------------------------------------------------------------------------|----------------------------------------------------------------------------------------------------|----|-----------------------------------------------------------------|---------------------------------------------------------------|----------------------------------------------------------|---------|-------------|--------|---------------|---------------------------|
| NHE 登台到此处天現分組          LECODE       X       RULEO6       NULEO6       RULEO6       RULEO6         EFUDIK       X       STEPO1       STEPO2       STEPO3         CHENEX:       X       主管审批       业务部审批       总经理批准         CHENEX:       X       ALL       ALL       ALL         CHENEX:       X       VELIXINFO       WEIXINFO       WEIXINFO         GREEDA:       X       VEIXINFO       WEIXINFO       WEIXINFO         GREEDA:       X       ULC.XIMANGERS       WEIXINFO       WEIXINFO         GREEDA:       X       ULC.XIMANGERS       WEIXINFO       WEIXINFO         GREEDA:       X       ULC.XIMANGERS       WEIXINFO       WEIXINFO         GREEDA:       X       ULC.XIMANGERS       WEIXINFO       WEIXINFO         GREEDA:       X       ULC.XIMANGERS       WEIXINFO       WEIXINFO         GREEDA:       X       ULC.XIMANGERS       WEIXINFO       WEIXINFO         GREEDA:       X       ULC.XIMANGERS       WEIXINFO       WEIXINFO         GREEDA:       X       ULC.XIMANGERS       WEIXINFO       WEIXINFO         GREEDA:       X       ULC.XIMANGERS       ULC.COS       WEIXINFO <t< th=""><th>APA # 基拉對此次又現分相  VLECONE</th><th>H 列标整位到此处实现分组<br/>NULEONE</th><th>工作流步骤设置</th><th></th><th></th><th>▼ Q 查询(s)</th><th>(E)</th><th>添加收藏(m)</th><th>🕞 取消(R) 🛛 🕞</th><th>)关闭(C)</th><th>参数:<br/>20 规则的</th><th>名称 参<br/>副码 RVLE06</th></t<> | APA # 基拉對此次又現分相  VLECONE                                                                                                    | H 列标整位到此处实现分组<br>NULEONE                                                                                                    | 工作流步骤设置                                                                                                    |    |                                                                 | ▼ Q 查询(s)                                                     | (E)                                                      | 添加收藏(m) | 🕞 取消(R) 🛛 🕞 | )关闭(C) | 参数:<br>20 规则的 | 名称 参<br>副码 RVLE06         |
| LECODE     INILEO6     NULEO6     NULEO6     NULEO6     NULEO6       EFODIX     INILEO6     STEPO1     STEPO2     STEPO3       EFDEXC     2     首管市池     並务部市池     总经理池 信       GTEPO1     X     ALL     ALL       TINICODE     Y     YEIXINFO     YEIXINFO       GTERO1     X     HILMINSER (@STORE     HLC. XTMANGEB#       GTERO1     X     HILMINSER (@STORE       GTERO5     X     HOL     HLC. COB       GTERO6     X     HOL     HLC. COB       GTERO6     X     HILMINSER (@STORE       GTERO5     X     HOL       GTERO6     X     HOL       GTERO7     X     HOL       GTERO6     X     HOL       GTERO6     X     HOL                                                                                                    | VILECONE I NUL206 NUL206 NUL | NULZOONE 2 NULZO6 NULZO6 NULZO6 NULZO6 NULZO6<br>STRFOURE 2 SIEPO1 STEPO2 STEPO3<br>STEPO2 S ±287HX 业务部审批 总经理批组<br>SGUTTYE 2 ALL ALL ALL ALL<br>VITUROURE 2 VEIXIFO VEIXIFO VEIXIFO<br>1GGRED0 2 VEIXIFO VEIXIFO VEIXIFO<br>1GGRED0 2 VEIXIFO VEIXIFO<br>1GGRED0 2 VEIXIFO VEIXIFO<br>1GGRED0 2 VEIXIFO VEIXIFO<br>1GGRED0 2 VEIXIFO VEIXIFO<br>1GGRED0 2 VEIXIFO VEIXIFO<br>1GGRED0 2 VEIXIFO VEIXIFO<br>1GGRED0 5 VEIXIFO VEIXIFO<br>1GGRED0 5 VEIXIFO VEIXIFO<br>1GGRED0 5 VEIXIFO VEIXIFO<br>1GGRED0 5 VEIXIFO VEIXIFO<br>1GGRED0 5 VEIXIFO VEIXIFO<br>1GGRED0 5 VEIXIFO VEIXIFO<br>1GGRED0 5 VEIXIFO VEIXIFO<br>1GGRED0 5 VEIXIFO<br>1GGRED0 5 VE | 将列标题拉到此                                                                                                    | 处实 | 现分组                                                             |                                                               |                                                          |         |             |        |               |                           |
|                                                                                                    | NBFLULSST C CERCC CERCC                                                                                                    | AAD/LILST     E       IAD/LILST     E       PEF/URCLIST     E       TEPA/PROMO     E       TEPA/PROMO     E       TEPA/PROMO     E                                                                                                    | RULECODE<br>STEPCODE<br>STEPCODE<br>STEPINESC<br>SIGHTPPE<br>ATTIMICODE<br>SIGHTEDO<br>SIGHTEDO<br>SIGHTEDO<br>SIGHTEDO<br>SIGHTEDO<br>SIGHTEDO<br>SIGHTEDO<br>SIGHTEDO<br>SIGHTEDO<br>REGIST | 医  | EULEO6<br>STEF01<br>主管审批<br>ALL<br>WEIXINFO<br>#LINEOSER(@SIGNE | RUL206<br>STEP02<br>社务部审批<br>ALL<br>WEIXINFO<br>#LC.XYMANGER# | NULDOS<br>STEPO3<br>送经理批准<br>ALL<br>WILILIFO<br>#LC.CEO# |         |             |        | 更多功能          | 前置处理程序<br>后置处理程序<br>调用(c) |
| EFAFFERATO 2 SIEVO<br>EFAFFERATO 2 SIEVO<br>EFAFFERATO 2 SIEVO<br>EFAFFERATO 2 SIEVO<br>EFAFFERATO 2 SIEVO<br>EFAFFERATO 2 SIEVO                                                                                                    | TEPAPPRETTU3 Σ 透视分析(V                                                                                                    |                                                                                                    |                                                                                                    | _  |                                                                 |                                                               |                                                          |         |             |        |               |                           |

- 🞍 审批类型说明:
- ALL: 会签模式, 一个步骤中的所有人必须全部批准通过, 才可以进入下一个步骤
- ANY : 或签模式,一个步骤中只要一人批准通过,即可进入下一个步骤
- COND:条件步骤,不需要审批操作,根据分支条件分别进入不同的步骤
- 会签及或签模式只针对批准通过操作,如果是驳回采用一票否决机制
- 如果是 ALL、ANY 审批的情况,在批准或驳回之后,根据不同的分支条件进入不同的步骤
- **↓** 审批人 SIGNER 说明:

| 方法                    | 举例                                                     |
|-----------------------|--------------------------------------------------------|
| 1.直接用户代码              | RANDY.LIU                                              |
| 2.直接用户列表              | RANDY.LIU, DINA.WANG, LORRY.ZHENG                      |
| 3. 通过全局变量替换得到的用户或用户列表 | #LC.SALESMANAGER#                                      |
| 4. 通过功能性公式处理得到的结果     | #LINKFUNC.XXX#                                         |
| 5. 通过脚本执行得到的结果        | #LINKSCRIPTGET@SELECT XXX FROM TTT<br>WHERE AAA = BBB# |

| 6. 通过公式计算得到的结果                         | #LINKFORMULA:(#A001#+#A004#)/#A001# |
|----------------------------------------|-------------------------------------|
| 7. 当前用户对应的 SYSUSER 表中的列                | #SYSUSER.MANAGER1#                  |
| 8. 特殊系统模型执行结果中的某列第一行数据                 | #_LINKSYS20010.TESTUSER#            |
| 9. 当前步骤审批人用户 SIGNER 对应的<br>SYSUSER表中的列 | #LINKUSER(@SIGNER@).MANAGER1#       |

当上述的到的结果中包含逗号(,)时,视为用户列表,自动拆分为不同的审批人

系统自动判断,当多种不同的条件设置的审批人为同一个人的时候,不重复创建审批记录

#### 🖌 附加模型代码说明

● 顺序号 31-40 AttDMCode 为签核记录创建的附加动作。

例如可在步骤创建时触发信息发送的动作,建立信息发送模型,代码: WEIXINFO,顺序号: 31,在 AttDMCode 字段中保存 WEIXINFO,则可实现任务的每 一个签核记录创建后自动发送信息。

| ◎ 数据模型设计 ー                                                                                                    | $\Box$ $\times$               |
|----------------------------------------------------------------------------------------------------|-------------------------------|
| · 模型设计                                                                                                    | 能区                            |
| 模型代码 WEIXINFO 區 顺序号 31 区 时加模型(A) 五系统模型 数据按据设置(D)                                                                                                    | 关闭(E)                         |
| 模型描述 微信自动发送 访问代码(FUS*)                                                                                                    | 取消(X)                         |
| 图标文件数据连接数据连接                                                                                                    | 保存(S)                         |
| 基本模型 记录编辑 添加记录 翻涂记录 數据处理 列表(h5) 集格(h5) 编辑(h5) 添加(h5) 密数(h5) 密表(J5) 打印模板 ▲<br>                                                                                                    | 刪除(D)<br>新建(N)                |
| 7AX SECONM SECONM —表单ID 可根据查询的语句逐条处埋                                                                                                    | - 复制(C)                       |
| * SIC CREDIATE → ()建日前<br>· TAK CREDIATE → ()建日前<br>from LINNWFSIGNLIST SIG<br>inner join LINNWFASK TAK<br>on SIG. TASKLD=TAK. TASKLD<br>inner join SysUser SIS<br>on SYS. LoginUser=SIG. SIGNER<br>where SIG. SIGNLISTID= #SIGNLISTID#' | 1144.47                       |
| 返回列 0 0 0 0 保存罐值 □ 使用参数 例图选择(I) ✓                                                                                                    |                               |
|                                                                                                    | 语言设置(L)                       |
| 22 20 E X<br>Ⅲ ID Σ 4 参数名称 Σ 4 参数类型 Σ 4 参数模型 Σ 4 参数数型认值 Σ 4 参数数式 Σ 4 ▲<br>■ ■ ■ ■ ■ ■ ■ ■ ■ ■ ■ ■ ■ ■ ■ ■ ■ ■ ■                                                                                                     | 格式设置(F)<br>分析设置(A)<br>参数列表(L) |

| 模型代码                                                                                                    | WEIXINFO                                                                                                    |                                                                                                    | 31 🔍 附け                                                                  | 加模型(A)                                           | <b>□</b> ₹                         | 統模型                   | 数据挖掘计               | <u>役</u> 置(D) | 天闭(E)     |
|----------------------------------------------------------------------------------------------------|----------------------------------------------------------------------------------------------------|----------------------------------------------------------------------------------------------------|--------------------------------------------------------------------------|--------------------------------------------------|------------------------------------|-----------------------|---------------------|---------------|-----------|
| 模型描述                                                                                                    | 微信自动发送                                                                                                    |                                                                                                    |                                                                          |                                                  | 访问代码                               | 岛(FUN*) [<br>‱æ>≠+☆ [ |                     |               | 取消(X)     |
| 国标义件                                                                                                    | ·<br>添加记录 删除记录 数                                                                                                    | 据处理 列表()5) 表                                                                                                    | 格(H5) 编辑(H5) 添                                                           |                                                  | 。<br>5) 图表(JS)                     | 钡场连接<br>打印模板          | 功能调用 」              | aScrip ∢ ▶    | 保存(S)     |
|                                                                                                    | CALLFUNCTION WEIXIN -                                                                                                    | TD4. <sup>90</sup>                                                                                                    | 🛶 微信发                                                                    | 送关键字                                             | 2                                  |                       |                     | ^             | 删除(D)     |
|                                                                                                    | touser : #Weixin<br>"toparty": "",<br>"msgtype": "news",                                                                                                 | 1U# ,                                                                                                    | ▶ 微信ID ,                                                                 | 基础模                                              | 型查询                                | ,参数                   | 引用                  |               | 新建(N)<br> |
|                                                                                                    | "agentid": 1000003,<br>"text":<br>{                                                                                                    | ,                                                                                                    | ~ ~ 山仙石                                                                  |                                                  |                                    |                       |                     |               | ₹ŢĘŊ(P)   |
|                                                                                                    | "content": "单:<br>},<br>"news":                                                                                                    | 据审批"                                                                                                    | 1上业(制)言                                                                  | 巡用的リ                                             | D                                  |                       |                     |               |           |
|                                                                                                    | {<br>"articles": [<br>{                                                                                                    |                                                                                                    |                                                                          |                                                  |                                    |                       |                     |               |           |
|                                                                                                    | "title": "<br>"descripti                                                                                                    | 需审批信息-#TASKDESC<br>on~: 你收到#TASKUSER                                                                                                    | #一#SRCDOCNUM#一#TASKU<br>#的#TASKDESC#的请求,                                 | JSER#″,<br>● 单据号为#SRCD                           | IOCNUM#。 "                         |                       |                     |               |           |
|                                                                                                    | } ''                                                                                                    |                                                                                                    |                                                                          |                                                  |                                    |                       |                     | ~             |           |
| 返回列                                                                                                    |                                                                                                    | 保存键值                                                                                                    |                                                                          | ]使用参数                                            | 例图选择                               | ≩(I)                  |                     | ~             |           |
| 定义                                                                                                    |                                                                                                    |                                                                                                    |                                                                          |                                                  |                                    |                       |                     | _             | 语言设置(L)   |
| ID                                                                                                    | ∑ □ 参数名称                                                                                                    | Σ - 参 教 类型                                                                                                    | ∑⊣ 参数模型                                                                  | ∑⇔ 参数数                                           | 认值Σ⊣⊐                              | 参                     | 腹公式                 | Σ-=           | 格式设置(F)   |
| "agent<br>"text":                                                                                                    | id": 1000003,<br>{"content": "单                                                                                                    | 单据审批" <b>},</b>                                                                                                    |                                                                          |                                                  |                                    |                       |                     |               |           |
| "agent<br>"text":<br>"news"<br>{<br>"0                                                                                                    | id": 1000003,<br>{"content": "单<br>": {"articles": [<br>"title": "需审扣<br>description":"你                                                                 | <sup>鱼</sup> 据审批" },<br>比信息-#TASk<br>际收到#TASK                                                                                                    | (DESC#-#SR(<br>USER#的#TA                                                 | CDOCNUI<br>ASKDESC                               | M#-#TA<br>#的请求                     | SKUSE<br>え,单          | <b>R#",</b><br>据号为# | SRCDOO        | CNUM#。 "  |
| "agent<br>"text":<br>"news"<br>{<br>"o                                                                                                    | id": 1000003,<br>{"content": "卓<br>": {"articles": [<br>"title": "需审批<br>description":"依                                                                 | <sup>鱼</sup> 据审批" },<br>t信息-#TASk<br>家收到#TASK                                                                                                    | (DESC#-#SRO<br>USER#的#TA                                                 | CDOCNUI<br>ASKDESC                               | <b>M#-#TA</b><br>#的请求              | SKUSE<br>え,单a         | R#",<br>据号为#        | SRCDOO        | CNUM#。 "  |
| "agent<br>"text":<br>"news"<br>{<br>"c                                                                                                    | id": 1000003,<br>{"content": "单<br>": {"articles": [<br>"title": "需审批<br>description":"依                                                                 | <sup>鱼</sup> 据审批" },<br>t信息-#TASk<br>r收到#TASK                                                                                                    | (DESC#-#SRO<br>USER#的#TA                                                 | CDOCNUI<br>ASKDESC                               | <b>M#-#TA</b><br>#的请求              | SKUSE<br>t,单:         | <b>R#",</b><br>据号为# | SRCDOO        | CNUM#。 "  |
| "agent<br>"text":<br>"news"<br>{<br>"c                                                                                                    | id": 1000003,<br>{"content": "单<br>": {"articles": [<br>"title": "需审批<br>description":"依                                                                 | <sup>鱼</sup> 据审批" },<br>t信息-#TASk<br>fx收到#TASK                                                                                                    | (DESC#-#SR(<br>USER#的#TA                                                 | CDOCNUI<br>ASKDESC                               | M#-#TA<br>#的请求                     | SKUSE<br>č,单:         | R#",<br>据号为#        | SRCDOO        | CNUM#。 "  |
| "agent<br>"text":<br>"news"<br>{<br>"c                                                                                                    | cid": 1000003,<br>{"content": "单<br>": {"articles": [<br>"title": "需审批<br>description":"依                                                                | <sup>鱼</sup> 据审批" },<br>比信息-#TASk<br>家收到#TASK                                                                                                    | 、DESC#-#SR(<br>USER#的#TA                                                 | CDOCNUI                                          | <b>M#-#TA</b><br>#的请求              | SKUSE<br>之,单:         | R#",<br>据号为#        | SRCDOO        | CNUM#。 "  |
| "agent<br>"text":<br>"news'<br>{<br>"c                                                                                                    | id": 100003,<br>{"content": "单<br>": {"articles": [<br>"title": "需审扣<br>description":"依                                                                  | <sup>色</sup> 据审批" },<br>比信息-#TASk<br>际收到#TASK                                                                                                    | (DESC#-#SR(<br>USER#的#TA                                                 | CDOCNUI<br>ASKDESC                               | M#-#TA<br>#的请求<br>003              | SKUSE<br>t,单:         | R#",<br>据号为#        | SRCDOO        | CNUM#。 "  |
| "agent<br>"text":<br>{<br>{<br>"(                                                                                                    | id": 1000003,<br>{"content": "单<br>": {"articles": [<br>"title": "需审批<br>description":"依                                                                 | <sup>包</sup> 据审批" },<br>比信息-#TASK<br>你收到#TASK<br>同审查申请录                                                                                                    | 《DESC#-#SRO<br>USER#的#TA<br>長审批-HTS                                      | CDOCNUI<br>ASKDESCA                              | M#-#TA<br>#的请求<br>003              | SKUSE<br>え,单:         | R#",<br>据号为#        | SRCDOO        | CNUM#。 "  |
| "agent<br>"text":<br>"news'<br>{ '<br>"(                                                                                                    | id": 1000003,<br>{"content": "单<br>": {"articles": [<br>"title": "需审批<br>description":"依<br>① LINK<br>审批信息-合同                                            | <sup>色</sup> 据审批" },<br>比信息-#TASk<br>下收到#TASK                                                                                                    | CDESC#-#SRC<br>USER#的#TA<br>复审批-HTS                                      | CDOCNUI<br>ASKDESC<br>191100                     | M#-#TA<br>#的请求<br>003              | SKUSE<br>t,单:         | R#",<br>据号为#        | SRCDOO        | CNUM#。 "  |
| "agent<br>"text":<br>{<br>{<br>"(<br>"(<br>"<br>(                                                                                                    | id": 1000003,<br>{"content": "单<br>": {"articles": [<br>"title": "需审批<br>description":"依<br><b>Q LINK</b><br>审批信息-合同<br>收到。 的                            | <sup>包</sup> 据审批" },<br>比信息-#TASK<br>你收到#TASK<br>同审查申请录<br>合同审查申                                                                                                    | CDESC#-#SRC<br>USER#的#TA<br>長审批-HTS<br>请表审批的                             | CDOCNUI<br>ASKDESCa<br>191100<br>动请求,!           | M#-#TA<br>#的请求<br>003<br>单据号       | SKUSE<br>え,单:         | R#",<br>据号为#        | SRCDOO        | CNUM#。 "  |
| "agent<br>"text":<br>"news'<br>{'<br>"(<br>で                                                                                                    | id": 100003,<br>{"content": "单<br>": {"articles": [<br>"title": "需审批<br>description":"依<br><b>① LINK</b><br>审批信息-合同<br>收到。 的<br>HTS19110000              | <sup>色</sup> 据审批" },<br>比信息-#TASK<br>下收到#TASK<br>同审查申请录<br>合同审查申                                                                                                    | CDESC#-#SRC<br>USER#的#TA<br>長审批-HTS<br>请表审批的                             | CDOCNUI<br>ASKDESC<br>191100<br>3请求,!            | M#-#TA:<br>#的请求<br>003<br>单据号      | SKUSE<br>t,单:         | R#",<br>据号为#        | SRCDOO        | CNUM#。 "  |
| "agent<br>"text":<br>"news'<br>{<br>"(<br>一                                                                                                    | id": 100003,<br>{"content": "单<br>": {"articles": [<br>"title": "需审批<br>description":"依<br><b>Q LINK</b><br>审批信息-合同<br>收到。 的<br>HTS19110000              | <ul> <li>据审批" },</li> <li>比信息-#TASK</li> <li>水收到#TASK</li> <li>同审查申请录</li> <li>合同审查申</li> <li>03。</li> </ul>                                                             | CDESC#-#SRC<br>USER#的#TA<br>長审批-HTS<br>请表审批的                             | CDOCNUI<br>ASKDESC<br>191100<br>可请求,!            | M#-#TA:<br>#的请求<br>003<br>单据号      | SKUSE<br>え,単:         | R#",<br>据号为#        | SRCDOO        | CNUM#。 "  |
| "agent<br>"text":<br>"news"<br>{'<br>"(                                                                                                    | id": 100003,<br>{"content": "单<br>": {"articles": [<br>"title": "需审批<br>description":"依<br>① LINK<br>审批信息-合同<br>收到, 约<br>HTS19110000                     | <sup>色</sup> 据审批" },<br>比信息-#TASK<br>达收到#TASK<br>可审查申请录<br>合同审查申<br>03。<br>13:                                                                                           | CDESC#-#SRC<br>USER#的#T/<br>長审批-HTS<br>请表审批的<br>25                       | CDOCNUI<br>ASKDESC<br>191100<br>可请求,!            | M#-#TA:<br>#的请求<br>003<br>单据号      | SKUSE<br>え,单き         | R#",<br>据号为#        | SRCDOO        | CNUM#。 "  |
| "agent<br>"text":<br>"news'<br>{<br>"(<br>一<br>一<br>一<br>一<br>一<br>の<br>为                                                                                                    | id": 100003,<br>{"content": "单<br>": {"articles": [<br>"title": "需审批<br>description":"依<br><b>Q LINK</b><br>审批信息-合同<br>收到。 的<br>HTS19110000              | <ul> <li>据审批" },</li> <li>比信息-#TASK</li> <li>水(可)#TASK</li> <li>同审查申请录</li> <li>合同审查申</li> <li>6</li> <li>6</li> <li>6</li> <li>7</li> <li>13:</li> </ul>                | CDESC#-#SRC<br>USER#的#TA<br>使审批-HTS<br>请表审批的<br>25                       | CDOCNUI<br>ASKDESC<br>191100<br>功请求,!            | M#-#TA<br>#的请求<br>003<br>单据号       | SKUSE<br>え,单:         | R#",<br>据号为#        | SRCDOO        | CNUM#。 "  |
| "agent<br>"text":<br>"news"<br>{<br>"で                                                                                                    | id": 100003,<br>{"content": "单<br>": {"articles": [<br>"title": "需审批<br>description": "依<br>① LINK<br>审批信息-合同<br>收到。 的<br>HTS19110000                    | <ul> <li>基据审批" },</li> <li>比信息-#TASK</li> <li>水收到#TASK</li> <li>同审查申请录</li> <li>合同审查申</li> <li>合同审查申</li> <li>13:</li> <li>各审核单审排</li> </ul>                             | CDESC#-#SRC<br>USER#的#T/<br>使审批-HTS<br>请表审批的<br>25<br>比-JGS1910          | CDOCNUI<br>ASKDESC<br>191100<br>可请求,!<br>000055- | M#-#TA:<br>#的请求<br>003<br>单据号      | SKUSE<br>注,单注         | R#",<br>据号为#        | SRCDOO        | CNUM#。 "  |
| "agent<br>"text":<br>"news'<br>{<br>"(<br>一<br>一<br>一<br>一<br>の<br>为                                                                                                    | id": 100003,<br>{"content": "单<br>": {"articles": [<br>"title": "需审批<br>description":"依<br><b>Q LINK</b><br>审批信息-合同<br>收到。 的<br>HTS19110000              | <ul> <li>据审批" },</li> <li>北信息-#TASK</li> <li>水位到#TASK</li> <li>动审查申请录</li> <li>合同审查申</li> <li>66同审查申</li> <li>03。</li> <li>13:</li> <li>8审核单审排</li> </ul>                | CDESC#-#SRC<br>USER#的#TA<br>使审批-HTS<br>请表审批的<br>25<br>比-JGS1910          | CDOCNUI<br>ASKDESC<br>191100<br>功请求,1<br>000055- | M#-#TA:<br>#的请求<br>003<br>单据号      | SKUSE<br>え,单:         | R#",<br>据号为#        | SRCDOO        | CNUM#。 "  |
| "agent<br>"text":<br>"news"<br>{'<br>"(<br>一<br>一<br>一<br>一<br>一<br>一<br>一<br>一<br>一<br>一<br>一<br>一<br>一<br>一<br>一<br>一<br>一<br>一                                                       | id": 100003,<br>{"content": "单<br>": {"articles": [<br>"title": "需审批<br>description": "依<br>① LINK<br>审批信息-合同<br>收到, 约<br>HTS19110000<br>审批信息-价格         | <ul> <li>基据审批" },</li> <li>社信息-#TASK</li> <li>大收到#TASK</li> <li>司审查申请录</li> <li>合同审查申</li> <li>合同审查申</li> <li>03。</li> <li>13:</li> <li>各审核单审排</li> <li>价格审核单</li> </ul> | CDESC#-#SRC<br>USER#的#T/<br>使审批-HTS<br>请表审批的<br>记<br>生-JGS1910<br>审批的请求  | CDOCNUI<br>ASKDESC<br>191100<br>可请求,!<br>000055- | M#-#TA:<br>#的请求<br>003<br>单据号      | SKUSE<br>え,单き         | R#",<br>据号为#        | SRCDOO        | CNUM#。 "  |
| "agent<br>"text":<br>"news'<br>{<br>"(<br>一<br>一<br>(<br>一<br>一<br>の<br>う<br>(<br>」<br>(<br>の<br>の<br>の<br>)<br>(<br>の<br>の<br>の<br>の<br>の<br>の<br>の<br>の<br>の<br>の<br>の<br>の<br>の<br>の | id": 1000003,<br>{"content": "单<br>": {"articles": [<br>"title": "需审批<br>description":"依<br><b>Q LINK</b><br>审批信息-合同<br>收到。 的<br>HTS19110006<br>事1110006 | <ul> <li>据审批" },</li> <li>法信息-#TASK</li> <li>达伯息-#TASK</li> <li>达伯里子····································</li></ul>                                                       | CDESC#-#SRC<br>USER#的#TA<br>度审批-HTS<br>请表审批的<br>25<br>比-JGS1910<br>审批的请求 | CDOCNUI<br>ASKDESC<br>191100<br>0请求,!<br>000055- | M#-#TA<br>#的请求<br>003<br>单据号<br>号为 | SKUSE<br>え,单:         | R#",<br>据号为#        | SRCDOO        | CNUM#。 "  |

例如可在签核动作时触发更新表的数据,建立更新表的模型,代码: CHANGE,顺序号: 41,在 AttDMCode 字段中保存 CHANGE,则可实现签核动作时触发更新表数据。

↓ 工作流规则及步骤附加模型 AttDMCode 总结:

| 顺序号   | 说明                       |
|-------|--------------------------|
| 11-20 | TaskCreate一任务创建          |
| 21-30 | TaskStatusChange——任务状态变更 |
| 31-40 | SignListCreate——签核记录创建   |
| 41-50 | SignListAction——签核动作     |

#### 

例如需要设置审批过程中某个字段必填,不填时不能同意同时提示必填提示:

| HOME   | : 用户操作    | 日志 网页           | 街接/X3功能链接     | 系统设置/工作流设置             | 工作院步骤设置 🗙                                                                                                    |
|--------|-----------|-----------------|---------------|------------------------|----------------------------------------------------------------------------------------------------|
| 数据     | 夏型        |                 |               |                        |                                                                                                    |
| 工作     | 流步骤设置     |                 | • Q           | 查词(S) 💮 模型(E)          | 添加收藏(2)     美田(C)     美田(C)     受数名称     参数名称     参数名     参数名称     参数名称     参数名称     参数名     参数名     参数     参数 |
| 将引     | 河标题拉到此刻   | 处实现分组           |               |                        |                                                                                                    |
| ⊞<br>★ | JCONDO4 Σ | STEP REJNEX TOS | Σ STEPREJCON  | DO5 Σ STEPREJNEXTDEF 1 | I INISEESSIVITEI 1 INISEESAASIGNI 1 INISEESAATIGNI 2 INISEESAATIFI 2 AFFROVEORIO 2                                                                                                    |
| ▶ -10  |           |                 |               |                        | #LINESCRIPTGEI#LINED1:select case when REELNUM_O()'' then '' else 新会合な境。清清写后审批' end from #SECTYPE# where VCENUM_O" #SECDOCNUM# #                                                                                                    |
|        |           |                 |               |                        |                                                                                                    |
|        |           |                 |               |                        | 100 <b>造现分析(2</b> )                                                                                                    |
| 14     |           |                 |               |                        | - 17HQ                                                                                                    |
|        |           |                 | 1 (2 月日10年1/0 | 184883284)             |                                                                                                    |

同意条件代码:

#LINKSCRIPTGET@LINK01:select case when REELNUM\_O<>'' then '' else N' 卷号必填, 请填写后审批' end from #SRCTYPE# where VCRNUM\_O='#SRCDOCNUM#'#

# 3 工作流任务创建

### 3.1 工作流的任务记录表 LINKWFTASK

| 字段         | 说明         | 举例                                   |
|------------|------------|--------------------------------------|
| TASKID     | 任务 ID 值    | A2F85676-79EB-46E6-AD8A-0FE266285BA2 |
| TASKDESC   | 任务描述       | 价格审核申请                               |
| STEPCODE   | 当前任务步骤     | STEP01                               |
| RULECODE   | 规则代码       | RULE06                               |
| SIGNSTATUS | 任务状态       | WAITING                              |
| TASKUSER   | 任务人员       | 05426                                |
| SRCTYPE    | 原始单据类型     |                                      |
| SRCKEY     | 原始单据 KEY 值 |                                      |
| SRCDOCNUM  | 原始单据编号     |                                      |
| SRCDOCLIN  | 原始单据行号     |                                      |
| CREUSER    | 任务创建人      |                                      |
| CREDATE    | 任务创建日期     |                                      |
| S01-S05    | 字符类型预留字段   |                                      |
| N01-N05    | 数字类型预留字段   |                                      |
| D01-D05    | 日期类型预留字段   |                                      |
| B01-B05    | 布尔类型预留字段   |                                      |
| CLOSTA     | 任务是否结束标识   |                                      |

📕 任务状态说明

| TASKSTATUS |  | WAITING    | 待审批,创建后还没有完成第一个审批步骤     | _ 7 |            |
|------------|--|------------|-------------------------|-----|------------|
|            |  | PROCESSING | 审批中,已经经过了第一个审批步骤,但还没有结束 |     | CLOSTA = 0 |
|            |  | RECALLING  | 撤回申请中                   |     |            |
|            |  | APPROVED   | 已批准                     | Ē   |            |
|            |  | REJECTED   | 已驳回                     |     | CLOSTA = 1 |
|            |  | RECALLED   | 已经被撤回                   |     |            |

### 3.2 创建审批任务

针对原始单据可创建模型,在功能调用中以特定的格式创建任务

| Ø 就要得到管理<br>就接接型                                                                                                    | - □ ×<br>中 直询条件 - □                                                          |
|----------------------------------------------------------------------------------------------------|------------------------------------------------------------------------------|
| 数据模型·附加模型                                                                                                    | 参数名称 ->         参数名 +>         参数值 +           ジ 模型类別         LILLONGO10510X |
| 将列标题拉到此处实现分组                                                                                                    | 6                                                                            |
| 田 被型代码 x ∞ 極応号 x ∞ 被型領述 x ∞ 关键字 x ∞ 3932時本 x ∞ 使用参数 x ∞ 数据注接 x ∞ 数据注接 x ∞ 数据注 x ∞ 参数名1 x ∞<br>■ ■ ■ ■ ■ ■ ■ ■ ■ ■ ■ ■ ■ ■ ■ ■ ■ ■ ■                                                                                                     |                                                                              |
| (KILIGH)<br>種型代码 [III.0NK010510Z 函 勝家号 501 函 財加課型(A) □ 系統模型 数細始振空素(D)                                                                                                    | <u> </u>                                                                     |
| 模型描述<br>提文审批                                                                                                    | 取消(X)                                                                        |
| 四條文件 ・・・・・・・・・・・・・・・・・・・・・・・・・・・・・・・・・・・・                                                                                                    | 保存(S)<br>前苦处理程序(A)                                                           |
| CALIFUNCTION" WITASIN: REATE"                                                                                                    | 時候(D) 后面於理理序(Z)                                                              |
|                                                                                                    | 间用(C)<br>复制(C)                                                               |
| ·····································                                                                                                    | 打印(P) 模型校验(H)                                                                |
| 「Key」、「INSINEO」、<br>「Type」、String、<br>「Value、」的信奉後車軍批。                                                                                                    | A A VALUE AND                                                                |
| "Key", "CERICER",                                                                                                    |                                                                              |
| Value, String,<br>),<br>Value, String,<br>),<br>Value, Value, Valu | 透视分析(V)                                                                      |
| 近回列 0 0 0 0 0 保存補值 図 使用参数 例間法孫(1) く                                                                                                    | · 语言设置(L) 打开(0)                                                              |
|                                                                                                    | 格式设置(?)                                                                      |
|                                                                                                    | 分析设置(A)                                                                      |
| CALLFUNCTION~WFTASKCREATE~<br>{                                                                                                    |                                                                              |
| "RuleCode": "RULE06", <mark>任务对应的规则编码</mark>                                                                                                    |                                                                              |
| "TaskData": [ <mark>key 对应 LINKWFTASK 表中的字段,Typ</mark>                                                                                                    | pe 对应字段的类                                                                    |
| { <mark>型,value</mark> 对应传入的参数                                                                                                    |                                                                              |
| "Key": "TASKUSER", <mark>任务人员</mark>                                                                                                    |                                                                              |
| "Type": "String",                                                                                                    |                                                                              |
| "Value": "#USER#" },                                                                                                    |                                                                              |
| {                                                                                                    |                                                                              |
| "Key": "TASKDESC", <mark>任务描述</mark>                                                                                                    |                                                                              |
| "Type": "String",                                                                                                    |                                                                              |
| "Value": "价格审核申请"},                                                                                                    |                                                                              |
| {                                                                                                    |                                                                              |
| "Key": "CREUSER",                                                                                                    |                                                                              |
| "Type": "String",                                                                                                    |                                                                              |
| "Value": "#USER#"},                                                                                                    |                                                                              |
|                                                                                                    |                                                                              |
| "Key": "SKCIYPE", <mark> </mark>                                                                                                    |                                                                              |
| iype": "String",                                                                                                    |                                                                              |

"Value": "XLL01PRCHLI0"}, { "Key": "SRCDOCNUM", --原业务单据号码 "Type": "String", "Value": "#VCRNUM\_0# } ] }

提交申请后可在 LINKWFTASK 表中自动生成一条任务记录

| 1          | <pre>select * from LINKWFTASK where SRCDOCNUM=' JGS191000055'</pre>        |                                                   |  |  |  |  |  |  |
|------------|----------------------------------------------------------------------------|---------------------------------------------------|--|--|--|--|--|--|
| 2          |                                                                            |                                                   |  |  |  |  |  |  |
| 3          |                                                                            |                                                   |  |  |  |  |  |  |
| 4          |                                                                            |                                                   |  |  |  |  |  |  |
|            |                                                                            |                                                   |  |  |  |  |  |  |
| Data       | base Console: LINK@192.168.0.20 [16] ×                                     |                                                   |  |  |  |  |  |  |
| <b>9</b> 6 | III LINK.dbo.LINKWFTASK × 🔽 Output                                         |                                                   |  |  |  |  |  |  |
| P          | 🕅 4 1 row 🕨 🕅 💆 🕂 — 🛛 Tx: Auto Y 👶 🗸 🥱 📗 式 📌                               | SQL Inserts 🛓 ∓ 🛛 DDL                             |  |  |  |  |  |  |
| P          | 🐔 TASKID 🔹 🏢 TASKDESC 🄹 🏢 RULECODE 🎍 🏢 STEPCODE 🎍 🛄 SIGNSTATUS 🍨 🛄 TASKU   | ISER • III SRCTYPE • III SRCKEY • III SRCDOCNUM • |  |  |  |  |  |  |
|            | 1 A2F85676-79EB-46E6-AD8A-0FE266285BA2 价格审核单审批 RULE06 STEP01 WAITING 04526 | XLL01PRCHLI0 <null> JGS191000055</null>           |  |  |  |  |  |  |

### 3.3 生成待签核记录

#### 工作流签核记录表: LINKWFSIGNLIST

| 字段            | 说明                | 举例                                   |
|---------------|-------------------|--------------------------------------|
| SIGNLISTID    | 签核记录 ID           | 339FE644-1ADB-4E29-A4DC-6C5CBE6A5C22 |
| TASKID        | 任务 ID 值           | A2F85676-79EB-46E6-AD8A-0FE266285BA2 |
| SIGNER        | 签字人               | 00219                                |
| RULECODE      | 规则代码              | RULE06                               |
| STEPCODE      | 步骤代码              | STEP01                               |
| SIGNTYPE      | 签字类型(同工作流步骤设置)    | ALL                                  |
| SIGNSTATUS    | 任务状态              | WAITING                              |
| SIGNDATE      | 签字日期              |                                      |
| COMMENT       | 审批意见              |                                      |
| CREDATE       | 创建日期              |                                      |
| READSTA       | 已读标志              |                                      |
| PRESIGNLISTID | 记录预指派源 SIGNLISTID |                                      |

例如: 在如上的价格审批中, 生成任务记录的同时, 根据工作流规则, 自动生成 STEP01 的

待签核记录

| 1  |      | select * from LINKWFTASK    | select * from LINKWFTASK where SRCDOCNUM=' JGS191000055' |                                      |              |                |          |            |                  |               |        | ×      |
|----|------|-----------------------------|----------------------------------------------------------|--------------------------------------|--------------|----------------|----------|------------|------------------|---------------|--------|--------|
| 2  |      |                             |                                                          | •                                    |              |                |          |            |                  |               |        | _      |
| 4  |      | select * from LINKWFSIGNL   | IST where                                                | TASKID=' A2F85676-79EB-46E6-AD8A-0   | FE266285BA2' |                |          |            |                  |               |        |        |
| Da | taba | ase Console: LINK@192.168   | .0.20 [16]                                               |                                      |              |                |          |            |                  |               | ٢      | 泰- 土   |
| 90 |      | LINK.dbo.LINKWFSIGNLIST ×   | 🛃 Outpu                                                  |                                      |              |                |          |            |                  |               |        |        |
| p  | 14   | 1 row 🕨 🕅 💋                 | + -                                                      | Tx: Auto 🗠 🙀 🗸 , 🖶 🖊 🗱               | yr)          |                |          |            | SQL Insert       | s 🛓 🔻 🛛 DDL   | View Q | uery 💸 |
| P  |      | 👬 SIGNLISTID                | •                                                        | TASKID                               | • III SIGNER | • III RULECODE | STEPCODE | • SIGNTYPE | • III SIGNSTATUS | SIGNDATE      | • 🔳 CO | MMENT  |
|    | 1    | 339FE644-1ADB-4E29-A4DC-6C5 | 5CBE6A5C22                                               | A2F85676-79EB-46E6-AD8A-0FE266285BA2 | 00219        | RULE06         | STEP01   | ALL        | WAITING          | <nu11></nu11> |        |        |
|    |      |                             |                                                          |                                      |              |                |          |            |                  |               |        |        |
|    |      | Son Lore Las 4625 Mabe Oct  | 00000000000                                              | AL 00010 1020 4020 ADOA 0122002000A2 | 00013        | 101200         | Ditt 01  | 1999       |                  | Million P     |        |        |

# 4 执行审批动作

针对待签核记录可执行如下动作:

| 审批按钮         | 操作结果                    | 执行代码                          |
|--------------|-------------------------|-------------------------------|
| APPROVE- 同   | 同意审批,进入下一个审批步骤,如果       | CALLFUNCTION~WFTASKAPPROVE~   |
| 意            | 为最后一个步骤同意,则表单状态更新       | #SIGNLISTID#~#COMMENT#        |
|              | 为同意                     |                               |
| REJECT-驳回    | 流程结束,表单状态更新为驳回          | CALLFUNCTION~WFTASKREJECT~#SI |
|              |                         | GNLISTID#~#COMMENT#~#REJECTS  |
|              |                         | TEP#                          |
| COMMENT- 批   | 增加一条审批意见,可多次增加批注,       | CALLFUNCTION~WFTASKCOMMENT    |
| 注            | 审批状态还是等待审批              | ~#SIGNLISTID#~#COMMENT#       |
| INVITE-邀请    | 被邀请的人员会收到审批信息,被邀请       | CALLFUNCTION~WFTASKINVITE~#SI |
|              | 的人和邀请的人一起审批通过后,进入       | GNLISTID#~#USERLIST#~#COMMEN  |
|              | 下一个步骤。                  | Τ#                            |
| ASSIGN-指派    | 指派任务后,任务完全交给被指派人,       | CALLFUNCTION~WFTASKASSIGN~#S  |
|              | 例如: A 指派任务给 B, 那 B 审批通过 | IGNLISTID#~#USERLIST#~#COMME  |
|              | 后,则任务进入下一个步骤。           | NT#                           |
| PREASSIGN- 预 | 指派任务后,在被指派人通过审批后,       | CALLFUNCTION~WFTASKPREASSIGN  |
| 指派           | 指派人做确认,例如:A 指派任务给 B,    | ~#SIGNLISTID#~#USERLIST#~#COM |
|              | 那 B 审批通过后, A 会收到待确认的审   | MENT#                         |
|              | 批信息, A 审批通过后进入下一个步      |                               |
|              | 骤。                      |                               |
| NOTIFY-知会    | 知会相关人后,被知会的人会收到待知       | CALLFUNCTION~WFTASKNOTIFY~#S  |
|              | 会信息,查看后进入历史知会信息中        | IGNLISTID#~#USERLIST#~#COMME  |
|              |                         | NT#                           |
| RECALLAGREE- | 当任务申请人撤回申请时,审批人员可       | CALLFUNCTION~WFTASKRECALLAG   |

| 同意撤回   | 选择同意撤回,结束流程,表单状态更       | REE~#SIGNLISTID#~#COMMENT#   |
|--------|-------------------------|------------------------------|
|        | 新为已撤回。                  |                              |
| RECALL | 针对任务做撤回, DIRECTRECALL 为 | CALLFUNCTION~WFTASKRECALL~#T |
|        | 'TRUE'直接撤回,'FALES'需要审批  | ASKID#~#COMMENT#~#DIRECTREC  |
|        | 人同意才能撤回                 | ALL#                         |

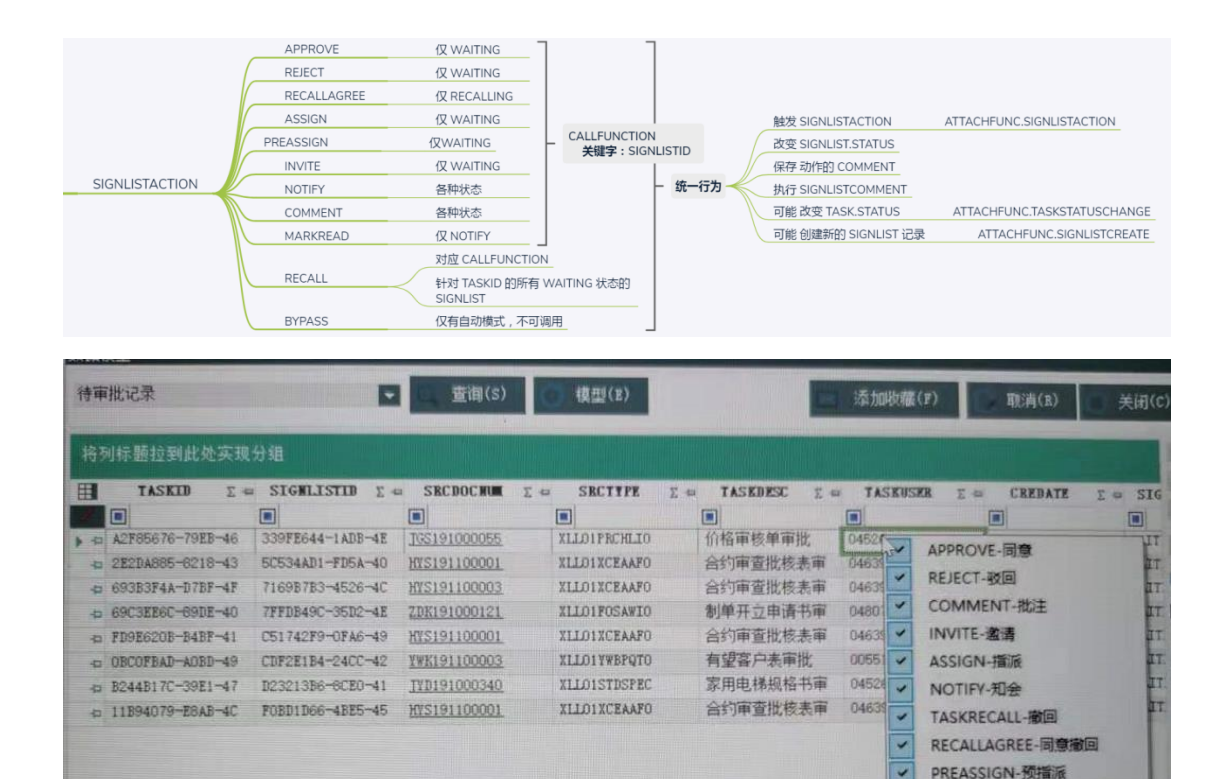

#### 执行审批过程中的意见自动存储到批注表中: LINKWFCOMMENT

| 字段         | 说明      | 举例                                   |
|------------|---------|--------------------------------------|
| SIGNLISTID | 签核记录 ID | 339FE644-1ADB-4E29-A4DC-6C5CBE6A5C22 |
| TASKID     | 任务 ID 值 | A2F85676-79EB-46E6-AD8A-0FE266285BA2 |
| CREDATE    | 创建日期    |                                      |
| SIGNER     | 签字人     | 00219                                |

http://www.linkbi.com.cn

| COMMENTTYPE | 意见类型 | APPROVE  |
|-------------|------|----------|
| COMMENT     | 意见   | 同意,价格 OK |

### 4.1 APPROVE-同意

CALLFUNCTION~WFTASKAPPROVE~#SIGNLISTID#~#COMMENT#~

| CALLFUNCTION~WFTASKAPPROVE-SIGNLISTID-COMMENT         SignListAction.APPROVE         SIGNLIST.STATUS = APPROVED         SIGNTYPE = ANY         SIGNTYPE = ANY         SIGNTYPE = ANY         SIGNTYPE = ALL         SIGNTYPE = ALL         BYPASS         ASSIGNED         触发 SIGNLISTACTION 的附加动作         触发 TASKSTATUSCHANGE 的附加动作         根据需要进入下一步骤       0)建下一步骤的 SIGNLIST 记录 |                                                                         |
|----------------------------------------------------------------------------------------------------|-------------------------------------------------------------------------|
| ● 附加模型: 调用:0; 同步:1-10; 自动前置:11-20; 手动前置:21-30/121-130; 自动后置:31-40; 手动后置:41-50/141-150;          使型快计       ● 原序号       501       ● 附加模型(A)       ● 系统模型       数据总据设置(0)         模型代码       ▲ 系校模型       ▲ 新聞台環设置(0)       访问代码(FUDA+)       ●         酸片文件       ● 「       ● ● ● ● ● ● ● ● ● ● ● ● ● ● ● ● ● ● ●                                                                   | □ ×<br>关闭(E)<br>取消(X)<br>保存(S)<br>删除(D)<br>新建(N)<br>夏制(C)<br>打印(P)      |
| ② 附加機型: 调用:0; 同参:1-10; 自动前营:11-20; 手动前营:21-30/121-130; 自动后营:31-40; 手动后营:41-50/141-150;           ⑦         ⑦         ③         ①         ④         ④         ④                                                                                                    | □ ×<br>送<br>关闭(E)<br>取消(X)<br>保存(S)<br>删除(D)<br>新建(N)<br>互制(C)<br>打印(P) |

00219执行同意之后,会进入下一个步骤(根据工作流步骤定义)

| HOME   | 待审批记录    | ×    |     |           |      |      |      |        |      |     |   |       |          |       |           |           |              |       |          |                 |            |              |   |
|--------|----------|------|-----|-----------|------|------|------|--------|------|-----|---|-------|----------|-------|-----------|-----------|--------------|-------|----------|-----------------|------------|--------------|---|
| 数据模型   |          |      |     |           |      |      |      |        |      |     |   |       |          |       |           |           |              |       | Ą.       | 查询条件            |            |              | 4 |
| 签核记述   | ₹        |      |     | - Q 查询    | (S)  | ◎ 模型 | (E)  |        |      |     |   |       |          | × *   | 忝加收穰(F)   | $\square$ | 取消(R) 🤅      | ) 关闭( | C)       | 参数<br>』<br>user | 名称 🗃       | 参数值<br>00219 | 4 |
| 将列标    | 题拉到此处    | 实现分组 |     |           |      |      |      |        |      |     |   |       |          |       |           |           |              |       | 6        | り表単             | ID         | JGS191000055 |   |
| ■      | SEQ ∑ += | 类型   | Σ-= | TASESTA   | Σ -¤ | 状态   | Σ += | JOB    | Σ-\$ |     | 员 | Σ -== | 日期       | Σ-#   | 意见        | Σ +¤      | 表单11         | Σ -== | R        |                 |            |              |   |
| -p 1   |          | 申请   | E   | 。<br>已申请  |      | 已申请  |      | 营销部一科员 | Į    | 王质彬 |   | 20    | 19-11-04 | 13:27 | 价格审核单审    | 讹         | JGS191000055 |       |          |                 |            |              |   |
| ▶ -¤ 1 |          | 已签核  | PI  | ROCESSING |      | 同意   |      | 营销部一部长 | Ę    | 冯清晨 |   | 20    | 19-11-04 | 21:31 | #COMMENT# |           | JGS191000055 | 3     |          |                 |            |              |   |
| -10 3  |          | 等待签核 | PI  | ROCESSING |      | 等待审批 |      | 营销业务部  |      | 黄旭峰 |   | 20    | 19-11-04 | 21:31 |           |           | JGS191000055 | 8     | -        |                 |            |              |   |
|        |          |      |     |           |      |      |      |        |      |     |   |       |          |       |           |           |              |       | <i>.</i> |                 |            |              |   |
|        |          |      |     |           |      |      |      |        |      |     |   |       |          |       |           |           |              |       |          | W. /* wie 61    | _          |              |   |
|        |          |      |     |           |      |      |      |        |      |     |   |       |          |       |           |           |              |       |          | 更多功能            |            |              | 4 |
|        |          |      |     |           |      |      |      |        |      |     |   |       |          |       |           |           |              |       | -        | 0               | 前果         | が細設度(*)      |   |
|        |          |      |     |           |      |      |      |        |      |     |   |       |          |       |           |           |              |       |          | ~               |            |              |   |
|        |          |      |     |           |      |      |      |        |      |     |   |       |          |       |           |           |              |       |          | $\sim$          | <b>亡</b> 率 | カトエ田1日1日(タ)  |   |

### 4.2 REJECT-驳回

CALLFUNCTION~WFTASKREJECT~#SIGNLISTID#~#COMMENT#~

|   |                       |                       |                                |             |                               |                       |                     |                  | _        |     |                |          |
|---|-----------------------|-----------------------|--------------------------------|-------------|-------------------------------|-----------------------|---------------------|------------------|----------|-----|----------------|----------|
|   |                       |                       |                                |             | CALLFUNCTION~\                | NFTASKREJEC           | F~SIGNLIST          | FID~COMMENT      |          |     |                |          |
|   |                       |                       |                                |             | SignListAction.REJ            | ECT                   |                     |                  |          |     |                |          |
|   |                       |                       |                                |             | SIGNLIST.STATUS               | = REJECTED            |                     |                  |          |     |                |          |
|   | WFTASKRE              | JECT                  | 驳回操作                           |             | 触发同步骤其他 SIC                   | SNLIST 的 BYPA         | ASS                 | SignListAction   | .BYP.    | ASS |                |          |
| 1 |                       |                       |                                |             | 触发 SIGNLISTACT                | ION 的附加动作             | :                   |                  |          |     |                |          |
|   |                       |                       |                                |             | 相捉卖西进入下—+                     |                       | _<br> 建下 <u></u> 牛暉 | NO SIGNI IST 125 | a,       |     |                |          |
|   |                       |                       |                                |             |                               |                       |                     |                  | <u> </u> |     |                |          |
|   |                       |                       |                                |             | 一 照友 IASKSIAIUS               | CHANGE 图如则            | 니즈/JYF              |                  |          |     |                |          |
|   | 💋 附加模型: 调用            | B:0: 同步:1-10: 自动前置    | :11-20: 手动前置:21                | -30/121-130 | ): 自动后置:31-40: 手动后;           | 置:41-50/141-150       | :                   |                  | _        |     |                | ×        |
|   | 算型设计                  |                       |                                | 00,121 100  |                               |                       | ,                   |                  |          | 功能⊵ | Σ              |          |
|   | 横刑代码                  | LINKWORKFLOW22X       | 0. 顺序号                         | 502         | 2 0 欧加模刑(4)                   | □ 系約                  | 道刑                  | 数据控掘设罟(D)        |          |     | 关闭(1           | E)       |
|   | 横刑描述                  | RETECT-30             |                                |             |                               | 访问代码(                 | FIDA*)              |                  | 51       |     | 元(3)<br>町(省(1) | r)       |
|   | <b>奥</b> 星 闻过<br>图标文件 |                       |                                |             |                               | おは                    | L (11)              |                  | 41       |     |                | 27<br>2) |
|   | Parit Arr             |                       | <b>劫据</b> 外理 利耒(H5)            |             |                               | www.<br>(ms) 图表(ms) 打 | 的主题                 | 词周田 TayaScrip 4  |          |     | 1末1子(3         | ·)       |
|   |                       | CALLFUNCTION WFTASKRE | JECT <sup>~</sup> #SIGNLISTID# | "#COMMENT#" | 1944 (***** 330) (****** E28X | () Had 400 (          |                     |                  |          |     | 删除(1           | ))       |
|   |                       |                       |                                |             |                               |                       |                     |                  |          |     | 新建()           | ()       |
|   |                       |                       |                                |             |                               |                       |                     |                  |          |     | 复制(0           | ;)       |
|   |                       |                       | •                              |             |                               |                       |                     |                  |          |     | 打印(1           | 2)       |
|   |                       |                       | <b>之・\//F</b>                  | τδςκ        | REIECT                        |                       |                     |                  |          | _   |                |          |
|   |                       | 入姓                    | J                              | I A SI      |                               |                       |                     |                  |          |     |                |          |
|   |                       |                       |                                |             |                               |                       |                     |                  |          |     |                |          |
|   |                       |                       |                                |             |                               |                       |                     |                  |          |     |                |          |
|   |                       |                       |                                |             |                               |                       |                     |                  | ,        |     |                |          |

执行驳回后,任务表 LINKWFTASK 中的状态 SIGNSTATUS 自动更新为 REJECTED

### 4.3 COMMENT-批注

CALLFUNCTION~WFTASKCOMMENT~#SIGNLISTID#~#COMMENT#~

|           |                        |                     | CALLFU             | JNCTION~WFT4                   | SKCOMMENT~SIC | SNLISTID~COMMENT   |     |               |
|-----------|------------------------|---------------------|--------------------|--------------------------------|---------------|--------------------|-----|---------------|
| WFTASKCOM |                        | 批注操作                | SignLis<br>SIGNLIS | tAction.COMMEN<br>ST.STATUS 不变 | <u>NT</u>     |                    |     |               |
|           |                        |                     | 触发 Sl              | GNLISTACTION (                 | 的附加动作         |                    |     |               |
| Ø附加模型:调用  | 目:0; 同步:1-10; 自动前置:1   | 1-20; 手动前置:21-3     | 0/121-130; 自动后置    | 1:31-40; 手动后置:4                | 1-50/141-150; |                    |     |               |
| 模型代码      | LINKWORKFLOW22X        |                     | 503 🔍 👔            | 附加模型(A)                        | □ 系统模型        | 数据挖掘设置(D)          |     | л‱∟<br>关闭(E)  |
| 模型描述      | COMMENT-批注             |                     |                    |                                | 访问代码(⊮\))     |                    | li  | 取消(X)         |
| 图标文件      |                        |                     |                    |                                | 数据连接          |                    | li  | 保存(S)         |
|           | 添加记录 删除记录 数            | 据处理 列表(H5) 表        | 5格(H5) 编辑(H5)      | 添加(H5) 参数(H5)                  | 图表(JS) 打印模板   | 功能调用 JavaSorip 🖌 🕨 | 1   | ጫበድ(ከ)        |
|           | CALLFUNCTION WFTASKCOM | MENT #SIGNLISTID# # | COMMENT#           |                                |               | ^                  | 1ř  | (10)<br>新建(N) |
|           |                        |                     |                    |                                |               |                    | li. | (C)           |
|           |                        |                     |                    |                                |               |                    | li  | 打印(P)         |
|           |                        |                     |                    |                                |               |                    | Ľ   |               |
|           |                        |                     |                    |                                |               |                    |     |               |
|           |                        |                     |                    |                                |               |                    |     |               |
|           |                        |                     |                    |                                |               |                    |     |               |
| ·         |                        |                     | 1                  |                                |               | ~                  |     |               |
| 返回列       |                        | 保存键值                |                    | 🗌 使用参数                         | 例图选择(I)       | ~                  |     |               |

添加批注后,在LINKWFCOMMENT 中会增加一条记录,但SIGNLISTSTATUS 不变,还是WAITING 等待审批状态

| HOME       | 待审批 | 比记录 🗙                     |          |                          |                     |              |        |                   |               |            |       |                                                                                                    |          |             |       |    |                        |                               |    |
|------------|-----|---------------------------|----------|--------------------------|---------------------|--------------|--------|-------------------|---------------|------------|-------|----------------------------------------------------------------------------------------------------|----------|-------------|-------|----|------------------------|-------------------------------|----|
| 数据模型       | 2   |                           |          |                          |                     |              |        |                   |               |            |       |                                                                                                    |          |             |       | 中面 | 询条件                    |                               | 4  |
| <b></b>    | 录   |                           |          | ▼ Q 查                    | 询(S) 🔘 🕴            | <u>集型(E)</u> |        |                   |               |            | × 3   | [加收藏(F)                                                                                                    | 🗋 取消     | j(R)        | 关闭(C) |    | 参数名称 =<br>user<br>事单TD | 参数值<br>00219<br>TG\$191000055 | -0 |
| 将列标        | 题拉到 | 此处实现分组                    | <b>1</b> | <b>*</b> 1070 <b>*</b> 1 | n - 10:             |              | TOP    | n - 1 - 1 - 1 - 1 |               | 口地         |       | 奈田                                                                                                    |          | 走然不同        |       |    | 477-20                 | 1.0010100000                  |    |
|            | 254 | 2 · 3 · Q3<br>目<br>目<br>音 | 2 2.4    |                          | 2 4 4A3<br>回<br>已申请 | S 2.4        |        | 2.4 入5<br>王质彬     | ( <u>2</u> -= | 2019-11-04 | 13:27 | <ul> <li>28.90</li> <li>1</li> <li>1<!--</th--><th>ž =<br/>批</th><th>264r.10</th><th>5</th><th></th><th></th><th></th><th></th></li></ul> | ž =<br>批 | 264r.10     | 5     |    |                        |                               |    |
| -p 1       |     | 已签核                       |          | PROCESSING               | 同意                  | 100          | 营销部一部长 | 冯请晨               | 1             | 019-11-04  | 21:31 | #COMMENT#                                                                                                    |          | JGS19100005 | δ     |    |                        |                               |    |
| <b>t</b> 1 |     | 已發核                       |          | PROCESSING               | 批注                  | lied.        | 营销业务部  | 黄旭峰               | 2             | 2019-11-04 | 21:58 | 请检查价格是                                                                                                    | 否在成本     | JGS19100005 | 5     |    |                        |                               |    |
| ▶ -¤ 3     |     | 等待登村                      |          | PROCESSING               | 等待审批                |              | 营销业务部  | 黄旭峰               | 1             | 2019-11-04 | 21:31 | 请检查价格是                                                                                                    | 省在成本     | JGS19100005 | 5     |    | 多功能<br>前語              | 处理程序(A)                       | 4  |

### 4.4 INVITE-邀请

CALLFUNCTION~WFTASKINVITE~#SIGNLISTID#~#COMMENT#~#USERLIST#~

|              |      | CALLFUNCTION~WFTASKINVITE~SIG | NLISTID~COMMENT~USERLIST  |
|--------------|------|-------------------------------|---------------------------|
|              |      | SignListAction.INVITE         |                           |
| WFTASKINVITE | 邀请操作 | SIGNLIST.STATUS 不变            |                           |
|              |      | 触发 SIGNLISTACTION 的附加动作       |                           |
|              |      | 根据选择的用户列表创建 SIGNLIST          | SIGNLIST.STATUS = WAITING |

| 🧭 附加模型: 调用<br>草型设计 | 9:0; 同步:1-10; 自动前置:11-20; 手动前置:21-30/121-130; 自动后置:31-40; 手动后置:41-50/141-150;                                                                 | - | -<br>ग्र | □               |      | × |
|--------------------|----------------------------------------------------------------------------------------------------|---|----------|-----------------|------|---|
| 模型代码               | LINKWORKFLOW22X                                                                                                    |   | ſ        | 关<br>关          | 闭(E) |   |
| 模型描述               | INVITE-邀请 访问代码(FUS*)                                                                                                    |   | lī       | 取               | 消(X) |   |
| 图标文件               |                                                                                                    |   | lī       | 保               | 存(S) |   |
|                    | 添加记录 删除记录 數据处理 列表(16) 表格(16) 编辑(16) 添加(16) 参数(16) 图表(JS) 打印模板 JaveScrip ◀ ]<br>CALLFURCTION WFTASKINVITE "#SIGNLISTID# #COMMENT# #USERLIST# " |   |          | <del>m</del> la | 凃(D) |   |
|                    |                                                                                                    |   |          | 新               | )建   |   |
|                    |                                                                                                    |   |          | 复               | 制(C) |   |
|                    |                                                                                                    |   |          | 打印              | 印(P) |   |
|                    |                                                                                                    |   |          |                 |      |   |
|                    |                                                                                                    |   |          |                 |      |   |
|                    |                                                                                                    |   |          |                 |      |   |
|                    |                                                                                                    |   |          |                 |      |   |
| 返回列                | □ □ □ □ □ □ 保存键值 □ □ 使用参数 例图选择(I) □ □ □ 0 0 0 0 0 0 0 0 0 0 0 0 0 0 0 0                                                                       | / |          |                 |      |   |

如果 USERLIST 中需要传入多个用户,需要用逗号分隔开来,例如:00559,00551,00556

| 附加模型:调用<br>设计 | s:0; 同步:1-10; 自动前置:11-20; 手动前置:21-30/121-130; 自动后置:31-40; 手动后置:41-50/141-150;                                                                                                    |   | 功能 |                                                       | ×                        |
|---------------|----------------------------------------------------------------------------------------------------|---|----|-------------------------------------------------------|--------------------------|
| 模型代码          | LINRWORKFLOW22X 顺序号 504 风 附加模型(A) 日系统模型 数据挖掘设置(D)                                                                                                    |   |    | 关闭                                                    | (E)                      |
| 模型描述          | INVITE-邀请 访问代码(FUN*)                                                                                                    |   |    | 取消                                                    | (X)                      |
| 图标文件          |                                                                                                    |   |    | 保存                                                    | (s)                      |
|               | 法加2表 解除记录 推移过程 刻床(H5) 法格(H5) 编辑(H5) 法加(H5) 参数(H5) 图表(T5) 打印模板 功能调用 JavaSorip ∢ →<br>(div class="mui-input-row")<br>(divelJUSERLIST(/label)<br>(div)<br>(div)<br>(d | 需 | 要  | ・ 開除(<br>新建)<br>「一一一一一一一一一一一一一一一一一一一一一一一一一一一一一一一一一一一一 | (0)<br>(x)<br>(c)<br>(r) |
| 返回列           | 0 0 0 0 保存键值                                                                                                    | ĺ |    | 语言设                                                   | 罟(L)                     |

执行邀请后,原审批记录状态不变,还是 WAITING 待审批状态,同时在 LINKSIGNLIST 中会生成被邀请的记录,USERLIST 中传入的多个用户则生成多条待审批记录,

### 4.5 ASSIGN-指派

CALLFUNCTION~WFTASKASSIGN~#SIGNLISTID#~#COMMENT#~#USERLIST#~

|              |      | CALLFUNCTION~WFTASKASSIGN~SIGNLISTID~COMMENT~USERLIST |
|--------------|------|-------------------------------------------------------|
|              |      | SignListAction.ASSIGN                                 |
| WFTASKASSIGN | 指派操作 | SIGNLIST.STATUS = ASSIGNED                            |
| (            |      | 触发 SIGNLISTACTION 的附加动作                               |
|              |      | 根据选择的用户列表创建 SIGNLIST SIGNLIST.STATUS = WAITING        |

http://www.linkbi.com.cn

| 💋 附加模型: | 周用:0; 同步:1-10; 自动前置:11-20; 手动前置:21-30/121-130; 自动后置:31-40; 手动后置:41-50/141-150;  | _ |              |
|---------|---------------------------------------------------------------------------------|---|--------------|
| 模型设计    |                                                                                 |   | 功能区          |
| 模型代     | B LINKWORKFLOW22X  ④ 顺序号 505 ④ 附加模型(A) □ 系統模型 数据挖掘设置(D)                         |   | 关闭(E)        |
| 模型描     | 式 ASSIGN-指派 访问代码(FUN*)                                                          |   | 取消(X)        |
| 图标文     | キ 数据连接                                                                          |   | 保存(S)        |
|         | 添加记录 删除记录 数据处理 列表(H5) 表格(H5) 编辑(H5) 添加(H5) 参数(H5) 图表(JS) 打印模板 功能调用 JavaScrip (→ |   | ∰##\$(n)     |
|         | CALLFUNCTION WYTASKASSIGN #SIGNLISTID# #COMMENT# #USERLIST#                     |   | 0019/Jr (27) |
|         |                                                                                 |   | 新建(N)        |
|         |                                                                                 |   | 复制(C)        |
|         |                                                                                 |   | 打印(P)        |
|         |                                                                                 |   |              |
|         |                                                                                 |   |              |
|         |                                                                                 |   |              |
|         |                                                                                 |   |              |
|         | ~                                                                               |   |              |
| 返回      | リ □ □ □ □ □ 保存罐值 □ 使用参数 例图选择(I) ✓                                               |   |              |
| を参加して   |                                                                                 |   | 语言设置(L)      |

如果 USERLIST 中需要传入多个用户,需要用逗号分隔开来,例如: 00559,00551,00556

| 💋 附加                | 模型: 调月 | B:0; 同步:1-10; 自动前置:11-20; 手动前置:21-30/121-130; 自动后置:31-40; 手动后置:41-50/141-150;                                                                                                    | _ |    |                      | $\times$                     |   |
|---------------------|--------|----------------------------------------------------------------------------------------------------|---|----|----------------------|------------------------------|---|
| 模型设计                |        |                                                                                                    |   | 功能 | ×Σ                   |                              |   |
| 相                   | 模型代码   | LINKWORKFLOW22X Q 顺序号 505 Q 附加模型(A) 系统模型 数据挖掘设置(D)                                                                                                    |   |    | 关闭                   | ](E)                         | l |
| 相                   | 莫型描述   | ASSIGN-指派 访问代码(FUN*)                                                                                                    |   |    | 取消                   | j(X)                         | l |
| 82                  | 副标文件   |                                                                                                    |   |    | 保存                   | ٤(S)                         | İ |
|                     |        | 法加记录 制命记录 封接处理 列表(16) 素格(16) 编辑(16) 法加(16) 参数(16) 参数(15) 图表(15) 打印操振 功能调用 JavaSerip < ↓ (div class="mui-input-row"> (label)VSENLST(/label) (div class="mui-input-row"> (label>SIGNLISTID /label> (div) (div class="mui-input-row"> (label>SIGNLISTID /label> (div class="mui-input-row"> (label>SIGNLISTID /label> (div class="mui-input-row"> (label>SIGNLISTID /label> (div class="mui-input-row"> (label>SIGNLISTID / paratype="STR" paradm="" value="#SIGNLISTID" (div class="mui-input-row"> (label>SIGNLISTID / paratype="STR" paradm="" value="#SIGNLISTID" (div class="mui-input-row"> (label>COMMENT(/label) (div class="mui-input-row"> (label>COMMENT" paratype="STR" paradm="" value="" #SIGNLISTID" (div class="mui-input-row"> (label>COMMENT" paratype="STR" paradm="" value="" #SIGNLISTID" (div class="mui-input-row"> (label>SIGNLISTID 'paratype="STR" paradm="" value="" #SIGNLISTID" (div class="" placeholder=" " #\$SIGNLISTID" (div class="" placeholder=" " #\$\$\startem="" #\$SIGNLISTID" (div class="" ** uni-input-row"> (div class="" ** uni-input-row" > (div class="" ** uni-input-row" > (div class="" ** uni-input-row" > (div class="" ** uni-input-row" > (div class="" ** uni-input-row" > (div class="" ** uni-input-row" > (div class="" ** uni-input-row" > (div class="" ** uni-input-row" > (div) |   |    | 删除<br>新建<br>复制<br>打印 | ¢(D)<br>∦(N)<br>](C)<br>](P) |   |
|                     | 返回列    | ○     ○     ○     ○     (RF確值)     ○     使用參数     例因选择(I)     ✓                                                                                                    |   |    | 田舎り                  | ነም / ተ ነ                     |   |
| And the observed of | _      |                                                                                                    | - |    | 白首り                  | STUCE)                       | ł |

执行指派后,原审批记录变为 ASSIGN 指派的,同时在 LINKSIGNLIST 中会生成被指派的记录,USERLIST 中传入的多个用户则生成多条待审批记录,

注:此处的指派意味着将任务直接委派给对应人员,被指派人完成任务后,委派人不需要确认。例如:00551执行指派动作,将任务指派给00552,00552 审批完成后不需要00551 确认,直接进入下一个步骤。

### 4.6 PREASSIGN 预指派

CALLFUNCTION~WFTASKPREASSIGN~#SIGNLISTID#~#COMMENT#~#USERLIST#~

http://www.linkbi.com.cn

| CALLFUNCTION~WFTASKPREASSIGN~SIGNLISTID~COMMENT~USERLIST<br>SignListAction.PREASSIGN<br>SIGNLIST.STATUS = ASSIGNED<br>触发 SIGNLISTACTION 的附加动作<br>根据选择的用户列表创建 SIGNLIST<br>记录源指派的SIGNLISTID为PRESIG<br>被指派人完成审批后,触发自动恢复PRESIGNLISTID的记录                                                                                                    | LISTID                                                      |
|----------------------------------------------------------------------------------------------------|-------------------------------------------------------------|
| ☑ 附加模型: 调用:0; 同步:1-10; 自动前置:11-20; 手动前置:21-30/121-130; 自动后置:31-40; 手动后置:41-50/141-150;                                                                                                    | □ ×<br>h能区                                                  |
| 模型代码<br>模型描述<br>PREASSIGN-预指派<br>图标文件<br>● 数据注录<br>● 数据注录<br>● 数 ( h5) 表指 ( h5) 表指 ( h5) 编辑 ( h5) 参称 ( h5) 图表 ( h5) 图表 ( h5) 图表 ( h5) 图表 ( h5) 图表 ( h5) 图表 ( h5) 图表 ( h5) 图表 ( h5) 图表 ( h5) 图表 ( h5) 图表 ( h5) 图表 ( h5) 图表 ( h5) 图表 ( h5) 图表 ( h5) 图表 ( h5) 图表 ( h5) 图表 ( h5) 图表 ( h5) 图表 ( h5) 图 ( h5) 图 | 关闭(E)<br>取消(X)<br>保存(S)<br>删除(D)<br>新建(N)<br>受動(C)<br>打印(P) |
| 返回列 0 0 0 0 0 0 年存鍵值 ( 使用参数 例因选择(I) ( 参数                                                                                                    | 语言设置(L)                                                     |

如果 USERLIST 中需要传入多个用户,需要用逗号分隔开来,例如: 00559,00551,00556

| my<br>计 | 30; 同步:1-10; 目动前置:11-20; 手动前置:21-30/121-130; 目动后置:31-40; 手动后置:41-50/141-150;                                                                                                    |   | 功能 | t<br>N               |    |
|---------|----------------------------------------------------------------------------------------------------|---|----|----------------------|----|
| 模型代码    | LINEWORKFLOW22X 顺序号 509 风 附加模型(A) 二系统模型 数据挖掘设置(D)                                                                                                    |   |    | 关闭(1                 | E) |
| 模型描述    | PREASSIGN 预指派 访问代码(FUN*)                                                                                                    | j |    | 取消()                 | ¢  |
| 图标文件    |                                                                                                    | ] |    | 保存(                  | 5  |
|         | 前除记录 数据处理 列表(H5) 集格(H5) 编辑(H5) 添加(H5) 参数(H5) 图表(J5) 打印模板 功能调用 JavaSeript (abel>USERLIST (abel>USERLIST (bbel>)                                                                                                    |   |    | 删除(I                 | 1  |
|         | <pre>(input type= text class= placeholder= j術和人USEKLIST<br/>id= USEKLIST paratype="STA" paradm=" value="<br/>(/div)<br/>(div) class="mui-input-row "&gt;<br/>(dabel&gt;SIGMLISTID(/label&gt;<br/>(input type="text" class="_placeholder="请输入SIGMLISTID"</pre> |   |    | 新建(1<br>复制(0<br>打印(1 |    |
|         | id= SIGNLISTID paratype= SIK paradm= value= #SIGNLISTID# ><br><br><label>COMMENT(/label)<br/>id="COMMENT" paratype="SIR" paradm=" value="&gt;id="COMMENT" paratype="SIR" paradm=" value="&gt;<th></th><th></th><th></th><th></th></label>                     |   |    |                      |    |
|         | · · · · · · · · · · · · · · · · · · ·                                                                                                    |   |    |                      |    |
|         |                                                                                                    |   |    |                      |    |

执行预审批后,原审批记录变为 ASSIGN 指派的,同时在 LINKSIGNLIST 中会生成被指派的记录,USERLIST 中传入的多个用户则生成多条待审批记录,被指派人完成审批后,自动恢复指派人的确认审批记录。

此处的指派意味着将任务委派给对应人员,被指派人完成任务后,委派人需要确认。 例如:00551执行指派动作,将任务指派给00552,00552 审批完成后自动生成一条00551 的确认审批记录,需要00551确认审批通过后,进入下一个步骤。

### 4.7 NOTIFY-知会

#### CALLFUNCTION~WFTASKNOTIFY~#SIGNLISTID#~#COMMENT#~#USERLIST#~

|            |                                                                                                    |                                    | CALLFUNC                | TION~WFTASKNOTIFY   | -SIGNLISTID~COMMEN   | T~USERLIST  |
|------------|----------------------------------------------------------------------------------------------------|------------------------------------|-------------------------|---------------------|----------------------|-------------|
|            |                                                                                                    |                                    | SignListAct             | tion.NOTIFY         |                      |             |
| WFTASKN    | OTIFY                                                                                                    | 通知操作                               | SIGNLIST.S              | TATUS 不变            |                      |             |
|            |                                                                                                    |                                    | 触发 SIGNL                | ISTACTION 的附加动作     |                      |             |
|            |                                                                                                    |                                    | 根据选择的                   | 用户列表创建 SIGNLIST     | SIGNLIST.STAT        | US = NOTIFY |
|            |                                                                                                    |                                    |                         |                     |                      |             |
| 💋 附加模型: 调用 | 用:0; 同步:1-10; 自动前置:11                                                                                                    | -20; 手动前置:21-30                    | /121-130; 自动后置:31-40; 🗄 | 戶动后置:41-50/141-150; |                      | - 🗆 ×       |
| 模型设计       |                                                                                                    |                                    |                         |                     |                      | 功能区         |
| 模型代码       | LINKWORKFLOW22X                                                                                                    | 🔍 顺序号                              | 506 🔍 附加模型(             | A) 🗌 系统模型           | 数据挖掘设置(D)            | 关闭(E)       |
| 模型描述       | NOTIFY一知会                                                                                                    |                                    |                         | 访问代码(FUN*)          |                      | 取消(X)       |
| 图标文件       |                                                                                                    |                                    |                         | … 数据连接              |                      | 保存(S)       |
|            | 添加记录 删除记录 数排                                                                                                    | 屠处理 列表(H5) 表:                      | 格(H5) 编辑(H5) 添加(H5)     | 参数(H5) 图表(JS) 打印模板  | 页 功能调用 JavaSorip ◀ ▶ | ₩8余(D)      |
|            | <pre>(label&gt;SIGNLISTID(input type="text" class</pre>                                                                                                    | ow /<br>l><br>s="" placeholder="ji | 「输入SIGMLISTID"          |                     | <u>^</u>             | 新建(N)       |
|            | id="SIGNLISTID" paratype<br>                                                                                                    | e="STR" paradm="" v                | alue="#SIGNLISTID#">    |                     |                      | 复制(C)       |
|            | <pre><lave <="" <lave="" class="mul-input-re" pre=""></lave></pre>                                                                                                    | ow ><br>s="" placeholder="iŧ       | f输入USERLIST"            |                     |                      | 打印(P)       |
|            | id="USERLIST" paratype=<br><div <="" class="mui-input-relations" th=""><th>"STR" paradm="" val<br/>ow "&gt;</th><th>ue= &gt;</th><th></th><th></th><th></th></div>                                                                       | "STR" paradm="" val<br>ow ">       | ue= >                   |                     |                      |             |
|            | <pre><label>COMMENT</label> <input "="" clas:="" id="COMMENT" peredm="" persture="; &lt;/pre&gt;&lt;/th&gt;&lt;th&gt;s=" placeholder="jj&lt;br&gt;STR" th="" type="text" velu<=""/><th>f输入COMMENT″</th><th></th><th></th><th></th></pre> | f输入COMMENT″                        |                         |                     |                      |             |
|            |                                                                                                    | Jin puluum tulu                    | ~ ·                     |                     |                      |             |
|            |                                                                                                    |                                    |                         |                     |                      |             |
|            |                                                                                                    |                                    |                         |                     | ~                    | 1           |
| 返回列        | 0 0 0 0 0                                                                                                    | 保存键值                               | □ 使用参                   | 物图选择(I)             | ~                    | (五合)公果(1)   |
| 参数定义       |                                                                                                    |                                    |                         |                     |                      | 语言设立(L)     |

如果 USERLIST 中需要传入多个用户,需要用逗号分隔开来,例如: 00559,00551,00556

| ø 附加 | 「模型: 调月 | B:0; 同步:1-10; 自动前置:11-20; 手动前置:21-30/121-130; 自动后置:31-40; 手动后置:41-50/141-150;                                                                                                    | _ |       | $\times$ |
|------|---------|----------------------------------------------------------------------------------------------------|---|-------|----------|
| 模型设计 | ł       |                                                                                                    |   | 功能区   |          |
| 1    | 模型代码    | LINKWORKFLOW22X 顺序号 506 G 附加模型(A) 原转模型 数据挖掘设置(D)                                                                                                    |   | 关闭(E) |          |
| 1    | 模型描述    | NOTIFY-知会 访问代码(FUN*)                                                                                                    |   | 取消(X) |          |
| E    | 图标文件    |                                                                                                    |   | 保存(S) |          |
|      |         | 添加记录 删除记录 数据处理 列表(H5)表格(H5)编辑(H5)添加(H5)参数(H5)图表(JS)打印模板 功能调用 JavaScrip ◀ ▶                                                                                                    |   |       | _        |
|      |         | <pre><div class="mui-input-row"> <label>SIGNLISTID</label></div></pre>                                                                                                    |   | 刪除(1) |          |
|      |         | <input <br="" class="" placeholder="请输入SIGNLISTID" type="text"/> id="SIGNLISTID" paratype="STR" paradm="" value="#SIGNLISTID#">                                                                                                    |   | 新建(ハ) |          |
|      |         |                                                                                                    |   | 复制(C) |          |
|      |         | 〈label〉USERLIST〈/label〉<br>〈input type="text" class=""_placeholder="请输入USERLIST"                                                                                                    |   | 打印(P) |          |
|      |         | id="USERLIST" paratype="STR" paradm="" value=""><br>(div class="mui-input-row")<br>(di blocemented di blocemented di blocemented di blocemented di blocemented di blocemented di blocemented di blocemented di blocemented di blocemented di blocemented di blocemented di |   |       |          |
|      |         | <li>label&gt;COMMENT</li> <li>(input type"text" class="" placeholder="清输分COMMENT"</li> <li>(input type"text" class="" placeholder="清输分COMMENT"</li>                                                                                                    |   |       |          |
|      |         | 1d= CUMMENI paratype= SIK paradm= value= ><br>                                                                                                    |   |       |          |
|      |         |                                                                                                    |   |       |          |
|      |         |                                                                                                    |   |       |          |
|      | ्रत्वाच |                                                                                                    | 1 |       |          |
|      | 巡凹別     | [0] 0 0 0 0 0 0 0 0 0 0 0 0 0 0 0 0 0 0                                                                                                    |   | 语言设置  | (L)      |
| 参数定义 | 2       |                                                                                                    |   |       |          |

执行知会后,原审批记录不变,还是 WAITING 待审批状态,同时在 LINKSIGNLIST 中会 生成知会的记录,USERLIST 中传入的多个用户则生成多条待知会记录。

### 4.8 RECALLAGREE-同意撤回

#### CALLFUNCTION~WFTASKRECALLAGREE~#SIGNLISTID#~COMMENT~

|            |                                       | CAL               | LFUNCTION~WF     | TASKRECALLAGRE   | E~SIGNLISTID~COMME | NT  |                 |
|------------|---------------------------------------|-------------------|------------------|------------------|--------------------|-----|-----------------|
|            |                                       | Sigr              | ListAction.RECA  | LLAGREE          |                    |     |                 |
| WETASKRE   |                                       | SIGI              | NLIST.STATUS = I | RECALLED         |                    |     |                 |
| WHASKILL   |                                       | 触发                | SIGNLISTACTIO    | N 的附加动作          |                    |     |                 |
|            |                                       |                   |                  |                  | TASK.STAT          | US  | = RECALLED      |
|            |                                       | 检查                | 程否所有的 RECA       | ALLING> RECALLI  | ED 触发 TASKS        | TAT | FUSCHANGE       |
|            |                                       |                   |                  |                  |                    | _   |                 |
| 💋 附加模型: 调月 | ]:0; 同步:1-10; 自动前置:11-20; 手动前置:       | 21-30/121-130; 自动 | 后置:31-40; 手动后置   | i:41-50/141-150; |                    | _   |                 |
| 模型设计       |                                       |                   |                  |                  |                    |     | 功能区             |
| 模型代码       | LINKWORKFLOW22X                       | 号 508 🔍           | 附加模型(A)          | 🗌 系统模型           | 数据挖掘设置(D)          |     | 关闭(E)           |
| 模型描述       | RECALLAGREE-同意撤回                      |                   |                  | 访问代码(FUN*)       |                    |     | 取消(X)           |
| 图标文件       |                                       |                   |                  | 数据连接             |                    |     | 保存(S)           |
|            | 添加记录 删除记录 数据处理 列表(He                  | ) 表格(H5) 编辑(H     | 5) 添加(H5) 参数()   | H5) 图表(JS) 打印模板  | 功能调用 JavaScrip 🖌 🕨 |     | uuk⇔(n)         |
|            | CALLFUNCTION WFTASKRECALLAGREE #SIGNI | ISTID#~COMMENT~   |                  |                  | ^                  |     | (U)<br>⇒52⊕ (M) |
|            |                                       |                   |                  |                  |                    |     | 新建(1)           |
|            |                                       |                   |                  |                  |                    |     | 夏利(し)           |
|            |                                       |                   |                  |                  |                    |     | 11ch(6)         |
|            |                                       |                   |                  |                  |                    |     |                 |
|            |                                       |                   |                  |                  |                    |     |                 |
|            |                                       |                   |                  |                  |                    |     |                 |
|            |                                       |                   |                  |                  | ~                  |     |                 |
| 返回列        |                                       |                   | 🗌 使用参数           | 例图选择(I)          | ~                  |     |                 |
|            |                                       |                   |                  |                  |                    |     |                 |

仅针对撤回状态的任务才可执行同意撤回,执行同意撤回后,LINKWFTASK 表中的状态 变为 RECALLED 撤回的。

### 4.9 TASKRECALL-撤回

#### CALLFUNCTION~WFTASKRECALL~#TASKID#~#COMMENT#~#DIRECTRECALL#

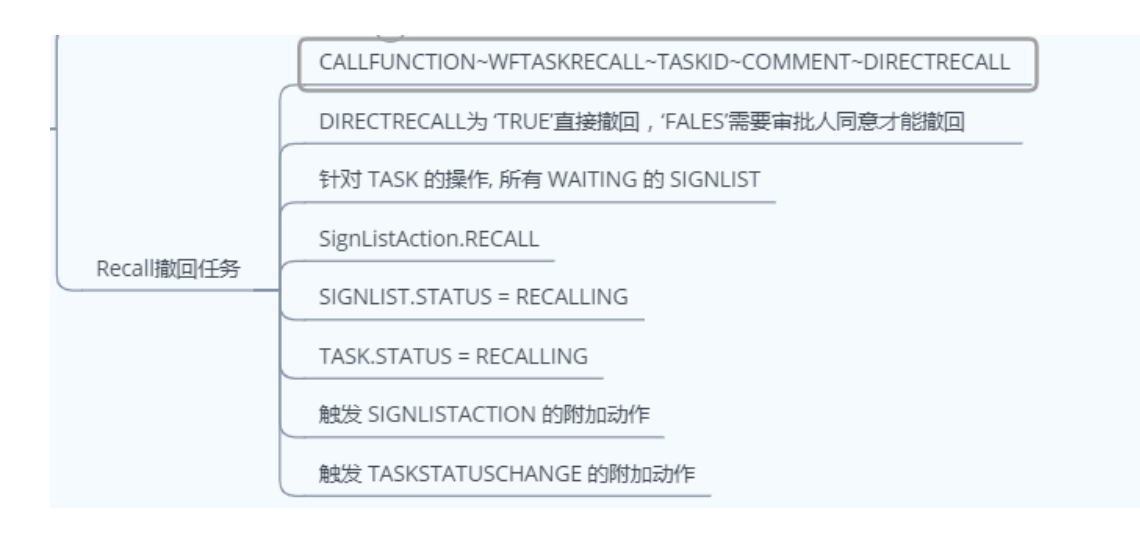

http://www.linkbi.com.cn

| 💋 附加模型: 调用 | B:0; 同步:1-10; 自动前置:11-20; 手动前置:21-30/121-130; 自动后置:31-40; 手动后置:41-50/141-150;                                                   | _ | $\Box$ $\times$ |
|------------|----------------------------------------------------------------------------------------------------|---|-----------------|
| 模型设计       |                                                                                                    |   | 功能区             |
| 模型代码       | LINKWORKFLOW22X 顺序号 507 🔍 附加模型(A) 🗌 系统模型 数据挖掘设置(D)                                                                              |   | 关闭(E)           |
| 模型描述       | TASKRECALL-撤回 访问代码(FUR*)                                                                                                    |   | 取消(X)           |
| 图标文件       |                                                                                                    |   | 保存(S)           |
|            | 添加记录 酬除记录 数据处理 列表(HE) 表格(HE) 编辑(HE) 添加(HE) 参数(HE) 图表(JE) 打印模板 功能调用 JavaSorip ()<br>CALLFUNCTION #FTASKEECALL #TASKIDE #COMMENT= |   | 删除(D)           |
|            |                                                                                                    |   | 新建(N)           |
|            |                                                                                                    |   | 复制(C)           |
|            |                                                                                                    |   | 打印(P)           |
|            |                                                                                                    |   |                 |
|            |                                                                                                    |   |                 |
|            |                                                                                                    |   |                 |
|            |                                                                                                    |   |                 |
| 返回列        |                                                                                                    |   |                 |
| 参数完义       |                                                                                                    | 4 | 语言设置(L)         |

针对任务可执行撤回操作,执行撤回操作后,LINKWFTASK 中的状态变为 RECALLING 撤回中。

# 5 网页表单集成工作流

### 5.1 提交创建任务

| 添加        |                                               |              |            | ×                                     |
|-----------|-----------------------------------------------|--------------|------------|---------------------------------------|
| -         | · 价格审核单 · · · · · · · · · · · · · · · · · · · |              | 编号:<br>版次: | 長福<br>単 669                           |
| 编号        |                                               | JGS191100005 |            | ● ● ● ● ● ● ● ● ● ● ● ● ● ● ● ● ● ● ● |
| 安装或技酬客户名称 |                                               | 客户名称         | 5454       | 法顺文件                                  |
| 安装或技酬签订公司 |                                               | 销售网点         |            | 不超过10MB的文件                            |
| 是否交办项目    | 是                                             | 销售性质         | 直诮         | 提交后生成任务记录                             |
| 竞争双手      | -                                             | 安装地区         | 上海         | 和待审批记录                                |
| 預定成交日     | 2019-11-04                                    | 安装性质         | 整装         |                                       |
| 預定出货日     | 2019-11-17                                    | 安装网点         |            |                                       |
| 提货方式      | 货运                                            | 每台預留费用       |            |                                       |
|           | 付款                                            | 动法           |            |                                       |
| 类型        | 项目                                            |              | 付款比例       |                                       |
| 设备费       | 定金或预付款                                        |              | 50         |                                       |
| 设备费       | 出货前款                                          |              | 0          |                                       |
| 设备费       | 货到工地款                                         |              | 50         | (                                     |
| 设备费       | 验收合格款                                         |              | 0          |                                       |
|           |                                               | -            |            | 161F                                  |

|            | 电记     | 5机  |                     | 2          | 300    |     | 600 |    | 600  |            | 副除 |  |
|------------|--------|-----|---------------------|------------|--------|-----|-----|----|------|------------|----|--|
| <u>승</u> 개 |        |     |                     |            |        |     |     | 6  | 00   | 基础         |    |  |
|            |        |     |                     |            |        |     |     |    | しる歌曲 |            |    |  |
|            |        |     |                     | 总价(基本价+加价) |        |     |     | 47 | 600  | 不超过10MB的文件 |    |  |
|            |        |     |                     | 附加项        | 18 (+) |     |     |    |      | •          |    |  |
|            |        | 项   | 3                   |            |        | 内容  |     |    | 操作   | 提交后记录可撤    |    |  |
|            |        |     |                     |            |        |     |     |    | 副除   | 旦          |    |  |
|            | 附件列表   |     |                     |            |        |     |     |    |      |            |    |  |
|            |        | 文件名 |                     | Ŀ          | 传者     |     |     |    |      |            |    |  |
|            |        |     |                     | ·<br>柄3    | 无数据    |     |     |    |      |            |    |  |
|            |        |     |                     |            |        |     |     |    |      |            |    |  |
| 阶段         | 职位     | 人员  | 日期                  | 审批动作       | 意识     | 1   |     | 附件 |      |            |    |  |
| 申请         | 营销部-科员 |     | 2019-11-04 22<br>52 | 已申请        | 价格审核   | 单审批 |     |    |      | 生成待审批记录    |    |  |
| 等待签核       | 营销部-部长 |     | 2019-11-04 22<br>52 | 等待审批       |        |     |     |    |      |            |    |  |

| 添加                                                                                                    |            |               |       |                      | ×          |
|----------------------------------------------------------------------------------------------------|------------|---------------|-------|----------------------|------------|
| ⊘—                                                                                                    | 2          | 3             | 4     | 6                    | 14 TH      |
| START                                                                                                    | STEP01 STE |               |       |                      | 0.0 ×11    |
| 提交                                                                                                    | 主管审批 业务    | 部审批           | 总经理批准 | REF.                 |            |
|                                                                                                    | <b>`</b>   |               |       |                      | 选取文件       |
| the second second second second second second second second second second second second second second second se |            | 包标品           |       | - C <sup>1</sup> Bit | 不超过10MB的文件 |
|                                                                                                    |            | ギャシー          |       | 45.92                |            |
|                                                                                                    | 当前任务步骤     |               |       | 10.20                |            |
| 编号                                                                                                    |            | TG\$191100005 |       |                      |            |
|                                                                                                    |            | 50010100000   |       |                      |            |
| 安装或技酬客户名称                                                                                                    |            | 客户名称          | 1     | 5454                 |            |
|                                                                                                    |            |               |       |                      | 1          |
| 安装或技酬签订公司                                                                                                    |            | 销售网点          |       |                      |            |
| 是否交办项目                                                                                                    | 是          | 销售性质          |       | 直销                   |            |
|                                                                                                    |            |               |       |                      |            |
| 竞争对手                                                                                                    |            | 安装地区          |       | 上海                   |            |
|                                                                                                    |            |               |       |                      | 1          |

### 5.2 执行审批

| ely / milling / fimilicae |           |       |            | io ₹ |
|---------------------------|-----------|-------|------------|------|
| 37                        | 输入搜索内容    |       | Q 搜索       |      |
|                           |           |       |            |      |
| 编号                        | 任务描述      | 任务创建人 | 创建日期       | 签核状态 |
| JGS191100005              | 价格审核单审批   |       | 2019-11-04 | 等待审批 |
| YWK191100003              | 有望客户表审批   |       | 2019-11-01 | 等待审批 |
| HYS191100003              | 合约审查批核表审批 | *     | 2019-11-01 | 等待审批 |
| HYS191100001              | 合约审查批核表审批 | ž     | 2019-11-01 | 等待审批 |
| HYS191100001              | 合约审查批核表审批 | 2     | 2019-11-01 | 等待审批 |
| HYS191100001              | 合约审查批核表审批 |       | 2019-11-01 | 等待审批 |
| ZDK191000121              | 制单开立申请书审批 |       | 2019-10-29 | 等待审批 |
| JYD191000340              | 家用电梯规格书审批 |       | 2019-10-28 | 等待审批 |
|                           |           |       |            |      |
| 冬 10条/西 × ( 1 )           | 前注 1 页    |       |            |      |

通过待审批列表进入审批表单

| 話<br>START<br>進文 | ②          | 3<br>EP02<br>部本能 | ①⑥<br>STEPO3 审批中可上传附件     | <ul> <li>※ 台湾本島中造书詳稿</li> <li>※ 赤舟地梯段格书详细</li> </ul> |
|------------------|------------|------------------|---------------------------|------------------------------------------------------|
| 1000             | 价格国际       | 审核单              | 编号:LL-WI-358-R07<br>版次:10 | 基础<br>追踪文件<br>不超过10MB的文件                             |
| 编号               |            | JGS191100005     |                           | 签核意见输入区                                              |
| 安装或技酬客户名称        |            | 客户名称             | 冯-                        |                                                      |
| 安装或技酬签订公司        |            | 销售网点             |                           | ✓ 同意                                                 |
| 是否交办项目           | 是          | 销售性质             | 直销                        | ×数回(2.11比主)                                          |
| 竞争对手             |            | 安装地区             | 上海                        | 其他                                                   |
| 預定成交日            | 2019-11-04 | 安装性质             | 整装                        | 请选择其他操作 ^                                            |
| 预定出货日            | 2019-11-17 | 安装网点             |                           | 邀请                                                   |
| 提货方式             | 货运         | 每台預留费用           | 0                         | 推派                                                   |
|                  | 付款         |                  |                           | 知会                                                   |
| 类型               | 项目         |                  | 付款比例                      | 宙批动作模块                                               |
| 设备费              | 定金或预付款     |                  | 50                        |                                                      |
| 设备费              | 出货前款       |                  | 0                         | ]                                                    |
| 设条携              | 括到丁世妻      |                  | 50                        | 1                                                    |

邀请、知会、指派等审批动作,勾选用户界面

| 邀请 |     |          |         |    |    |             |     |      |     | × |
|----|-----|----------|---------|----|----|-------------|-----|------|-----|---|
|    |     |          | 请输入搜索内容 |    |    |             |     | Q 搜索 |     |   |
|    |     |          |         |    |    |             |     |      |     |   |
|    | 用户名 | 角色描述     | 部门描述    | 地址 | 邮箱 | 电话          | 領导1 | 领导2  | 领导3 |   |
|    | 盧锦萍 | 财务部-副科长  | 财务部     |    |    | 15967851200 | 俞维英 |      |     | ~ |
|    | 徐红燕 | 计划管理部副科  | 长 计划管理部 |    |    | 15857499827 | 方承琴 |      |     |   |
|    | 胡素芬 | 财务部-科员   | 财务部     |    |    | 18368266419 | 盧锦萍 |      |     |   |
|    | 方承琴 | 计划管理部-总监 | 计划管理部   |    |    | 13567428662 | 陈永拓 |      |     |   |
|    | 张依娜 | 财务部-科长   | 财务部     |    |    | 13858366000 | 俞维英 |      |     |   |
|    | 王立伊 | 财务部-科员   | 财务部     |    |    | 13958326188 | 张依娜 |      |     |   |
|    | 俞維英 | 财务部-副部长  | 财务部     |    |    | 15957451886 | 陈永拓 |      |     |   |
|    | 李伟明 | 技术部-科长   | 技术部     |    |    | 13567492271 | 果益平 |      |     |   |
|    | 赵军  | 工厂-总监    | I       |    |    | 13706848630 | 陈永拓 |      |     |   |
|    | 胡高宏 | 成品库-科员   | 成品库     |    |    | 15267838115 | 梅洪亮 |      |     |   |
|    | 赵国  | 工厂-部长    | IF      |    |    | 13858282491 | 赵军  |      |     |   |
|    | 文军红 | 质量部科长    | 质量部     |    |    | 15990284394 | 王峰  |      |     |   |

#### 执行审批动作后,签核资讯中产生新的待审批记录

| 编辑    |        |        |        |     |
|-------|--------|--------|--------|-----|
| Ø     |        | 3      | 4      | 6   |
| START | STEP01 | STEP02 | STEP03 | END |
| 提交    | 主管审批   | 业务部审批  | 总经理批准  | 结束  |
|       |        |        |        |     |

| 签核资讯 |        |    |                      |      |         |    |
|------|--------|----|----------------------|------|---------|----|
| 阶段   | 职位     | 人员 | 日期                   | 审批动作 | 意见      | 附件 |
| 申请   | 营销部-科员 |    | 2019-11-04 22:<br>52 | 已申请  | 价格审核单审批 |    |
| 已签核  | 营销部-部长 | 4  | 2019-11-04 23:<br>00 | 同意   | 同意,价格OK |    |
| 等待签核 | 营销业务部  |    | 2019-11-04 23:<br>00 | 等待审批 |         |    |